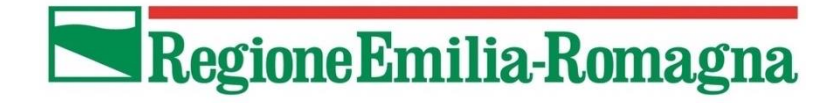

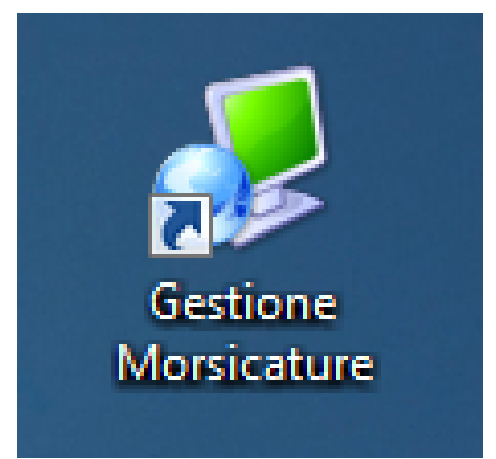

# GESTIONE MORSICATURE MANUALE D'USO PER GLI UTENTI

# ULTIMO AGGIORNAMENTO: Febbraio 2020

# **CONTATTI:**

Per informazioni, domande sull'uso del programma e questioni normative

**REGIONE EMILIA-ROMAGNA – SERVIZIO DI PREVENZIONE COLLETTIVA E SANITÀ PUBBLICA** 

Orario: da lunedì a venerdì mattina 9.00-13.00

TEL: +39 051 5277381

E-MAIL: <u>beatrice.gadani@regione.emilia-romagna.it</u>

Per problematiche tecniche sul funzionamento del programma (es. bug, blocchi)

# **HELP DESK GESTIONE MORSICATURE**

Orario: da lunedì a venerdì mattina 9.00-13.00

TEL: +39 02 87168409

E-MAIL: <u>anagrafe@alterbit.it</u>

# INDICE

| AGGIORNAMENTI                                                   | <u>4</u>   |
|-----------------------------------------------------------------|------------|
| LOGIN                                                           | 4          |
| INTERFACCIA PRINCIPALE                                          | <u>5</u>   |
| MENÙ PRINCIPALE E LATERALE                                      | 6          |
| BARRA DEI PULSANTI                                              | <u>7</u>   |
| НОМЕ                                                            | 8          |
| BARRA DI STATO                                                  | 9          |
| MORSICATURE                                                     | <u> 10</u> |
| REGISTRO MORSICATURE E CONTROLLI                                | 10         |
| EVENTO MORSICATURA                                              | 11         |
| Come inserire un nuovo evento morsicatura                       |            |
| Come cercare un evento morsicatura già inserito                 | 27         |
| SCHEDA DI PERICOLOSITÀ                                          |            |
| PRESCRIZIONI                                                    | 30         |
| Come inserire una prescrizione dopo aver inserito un controllo  |            |
| Come inserire una scheda di pericolosità senza una prescrizione |            |
| VETERINARI                                                      |            |
| Come selezionare un veterinario dopo aver creato un controllo   |            |
| CONTROLLI PER SEGNALAZIONI                                      |            |
| CONTROLLO                                                       |            |
| Come inserire un nuovo controllo                                |            |
| Come cercare un controllo già inserito                          | 39         |
| SCHEDA DI PERICOLOSITÀ                                          | 40         |
| PRESCRIZIONI                                                    | 40         |
| Come inserire una prescrizione dopo aver inserito un controllo  | 40         |
| Come inserire una scheda di pericolosità senza una prescrizione | 41         |
| VETERINARI                                                      |            |
| Come selezionare un veterinario dopo aver creato un controllo   |            |
| SCHEDA CANE                                                     |            |

| Come inserire un nuovo animale (solo la scheda anagrafica) dalla scheda animale:                             |
|----------------------------------------------------------------------------------------------------|
| Come cercare un animale dalla scheda animale:45                                                              |
| Come modificare le schede in scheda animale dopo una ricerca46                                               |
| SCADENZIARIO PRESCRIZIONI                                                                                    |
| Come chiudere una prescrizione con data di scadenza48                                                        |
| Come prolungare una prescrizione con data di scadenza già assegnata                                          |
| SCADENZIARIO CONTROLLI RABBIA 50                                                                             |
| Come chiudere un controllo antirabbico su un animale controllato effettuando la seconda verifica<br>rabbia51 |
| CATEGORIE REPORT                                                                                             |
| ALTRI REPORT                                                                                                 |
| Come ottenere un elenco di cani attraverso il report elenco morsicatori                                      |
| STATISTICHE                                                                                                  |
| Statistiche accessi                                                                                          |
| Come ottenere il report Statistiche degli accessi56                                                          |
| Statistiche regionali morsicature                                                                            |
| Come ottenere il report statistiche trimestrali morsicatori58                                                |
| ARCHIVI GENERALI (SOLO UTENTI ADMIN)                                                                         |
| GESTIONE ARCHIVI GENERALI                                                                                    |
| Come inserire un nuovo veterinario all'interno dell'elenco60                                                 |
| <u>UTILITÀ61</u>                                                                                             |
| CAMBIO PASSWORD                                                                                              |

#### AGGIORNAMENTI

All'avvio del programma per la gestione informatizzata del Registro delle Morsicature per le AUSL, viene effettuata ogni volta in automatico la ricerca di eventuali aggiornamenti disponibili sul server dell'Anagrafe Regionale degli Animali d'Affezione.

| Cerca un aggiornamento                | ×        |
|---------------------------------------|----------|
| Non vi sono aggiornamenti disponibili |          |
| Versione corrente                     | 1.0.0.86 |
| Il software è aggiornato.             |          |
|                                       |          |
|                                       | Chiudi   |

Se vengono rilevati dei nuovi aggiornamenti allora il programma effettua il download dell'aggiornamento e si riavvia in automatico con la versione scaricata, altrimenti compare la finestra sovrastante e si prosegue con la versione in uso.

# LOGIN

In seguito alla verifica degli aggiornamenti appare la finestra di **Login** *"Login Morsicature"* che consente l'inserimento delle credenziali per l'accesso all'applicazione.

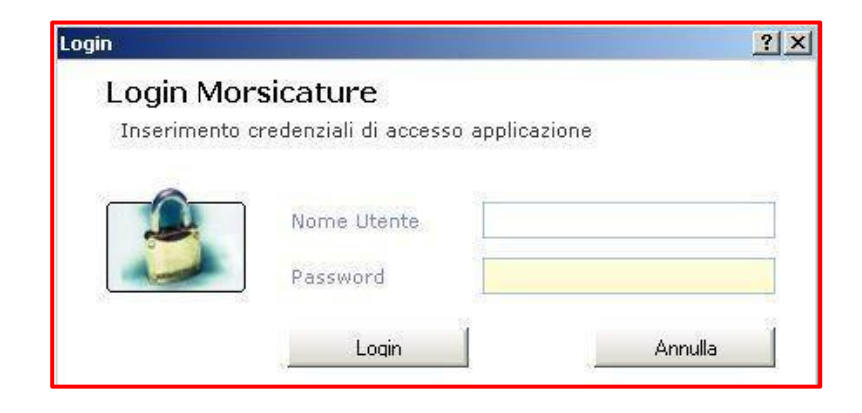

Per ogni AUSL ci sarà un Amministratore (admin) e tanti Utenti (user).

I diritti sono differenti, in quanto:

- l'admin\_\_\_\_\_: l'amministratore dell'AUSL ha la possibilità di:
  - apportare modifiche su tutte le schede relative all'animale (anagrafiche, prescrizioni, controlli);
  - cancellare tutte le schede relative ai controlli sull'animale (solo se non possiedono prescrizioni assegnate da altre AUSL)
  - o può accedere alle schede degli Archivi Generali

- l'user\_\_\_\_\_: l'utente o il veterinario dell'AUSL ha la possibilità di:
  - o apportare modifiche su tutte le schede relative all'animale (anagrafiche, prescrizioni, controlli)
  - o cancellare le proprie schede relative ai controlli sull'animale

NOTA: all'utente user <u>non è consentito</u> cancellare le schede inserite da altri utenti e ovviamente quelle di altre Aziende USL.

## INTERFACCIA PRINCIPALE

L'interfaccia principale del programma regionale di Gestione Morsicature comprende le seguenti parti, che saranno trattate di seguito:

- 1. Menù principale
- 2. Menù laterale
- 3. Barra dei pulsanti
- 4. Home
- 5. Barra di stato

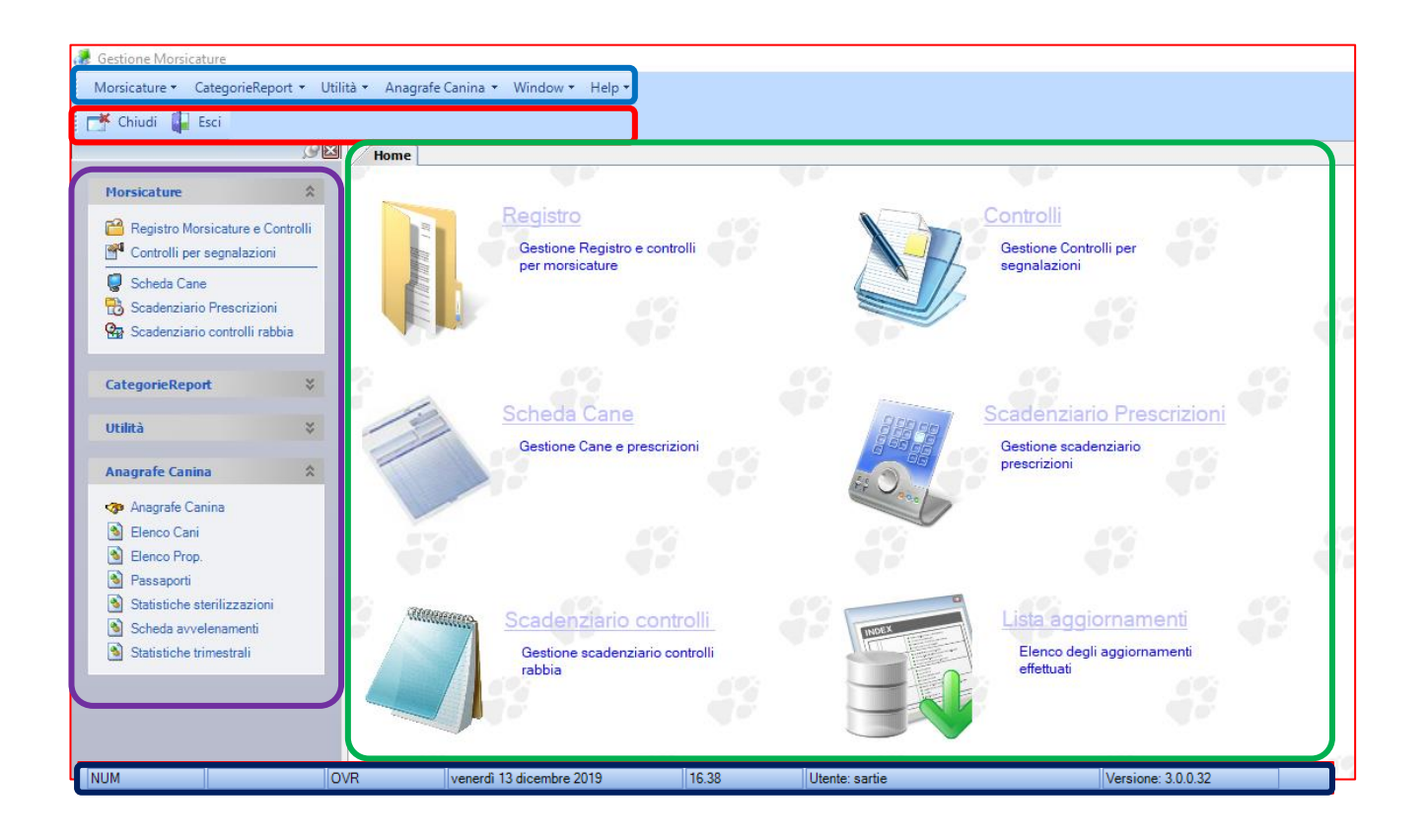

#### MENÙ PRINCIPALE E LATERALE

Questo menù si trova a sinistra della Home. Qui sotto l'immagine relativa con tutte e cinque le sezioni espanse.

|                                                                                           |                                                                                                    | ØX   |
|-------------------------------------------------------------------------------------------|----------------------------------------------------------------------------------------------------|------|
| Morsic                                                                                    | ature                                                                                                | \$   |
| 📔 Reg<br>🎢 Cor                                                                            | gistro Morsicature e Contr<br>ntrolli per segnalazioni                                               | olli |
| 🥃 Sch<br>🔂 Sca<br>强 Sca                                                                   | neda Cane<br>adenziario Prescrizioni<br>adenziario controlli rabbia                                  |      |
| Catego                                                                                    | rieReport                                                                                            | \$   |
| 🔌 Altr<br>🔌 Sta                                                                           | i Report<br>tistiche                                                                                 |      |
| Archivi                                                                                   | Generali                                                                                             | *    |
| 🎒 Ge                                                                                      | stione Archivi generali                                                                              |      |
| Utilità                                                                                   |                                                                                                    | *    |
| 🎨 Car                                                                                     | mbio password                                                                                        |      |
| Anagra                                                                                    | ife Canina                                                                                           | \$   |
| <ul> <li>Ana</li> <li>Ele</li> <li>Ele</li> <li>Pas</li> <li>Stat</li> <li>Sch</li> </ul> | agrafe Canina<br>nco Cani<br>nco Prop.<br>ssaporti<br>tistiche sterilizzazioni<br>neda avvelenamenti |      |
| Sta                                                                                       | tistiche trimestrali                                                                                 |      |

- 1. Morsicature: contiene gli stessi comandi presenti nella HOME
- 2. **Categorie Report:** si accede alla scelta del tipo di report (visualizzazione dei records) che si vuole adottare per l'estrapolazione dei dati:
- 3. Archivi Generali: si accede tramite questa opzione alla gestione delle schede dell'applicativo per aggiungere, cancellare o modificare informazioni riguardante la propria Azienda AUSL.
- 4. Utilità: in questa sezione si accede al servizio di cambio password
- 5. **Anagrafe canina:** il registro di gestione morsicature è stato collegato alla banca dati dell'Anagrafe Regionale degli Animali d'Affezione (detta anche Anagrafe canina):

#### **BARRA DEI PULSANTI**

La barra dei pulsanti è la barra in alto che permette le operazioni sulle schede che si visualizzano e compilano. I vari pulsanti compaiono a seconda della possibilità di utilizzo durante la visualizzazione delle varie schede.

| NUOVO             | Ruovo      | Permette l'inserimento di un nuovo record interagendo<br>con la scheda sottostante                    |
|-------------------|------------|----------------------------------------------------------------------------------------------------|
| CANCELLA          | X Cancella | Cancella il record sul quale si sta lavorando comprese<br>tutte le informazioni delle schede inerenti |
| CERCA             | 🔎 Cerca    | Apre la scheda Ricerca Multiparametro                                                                 |
| MODIFICA          | Modifica   | Modifica il record sottostante                                                                        |
| STAMPA            | 🍃 Stampa   | Stampa il report disponibile della scheda sottostante                                                 |
| ANTEPRIMA         | Anteprima  | Visualizza l'anteprima del report disponibile della<br>scheda sottostante                             |
| ESPORTA GRIGLIA   | Griglia    | Permette di esportare griglie per la stampa o Excel                                                   |
| ESPORTA IN EXCEL  | Excel      | Esporta il report disponibile della scheda sottostante in un documento Excel                          |
| ESPORTA IN PDF    | T PDF      | Esporta il report disponibile della scheda sottostante in<br>un documento Pdf                         |
| ESPORTA IN WORD   | WORD       | Esporta il report disponibile della scheda sottostante in<br>un documento Word                        |
| ESPORTA IN E-MAIL | 🚔 Mail     | Esporta il report disponibile della scheda sottostante in un documento in un e-mail da inviare        |
| CHIUDI FINESTRA   | Chiudi     | Chiude la finestra corrente                                                                           |
| ESCI              | Esci       | Esce dall'applicativo                                                                                 |
| SALVA             | Salva      | Salva il record su cui si sta lavorando comprese tutte le<br>informazioni delle scheda inerenti       |
| INDIETRO          | Annulla    | Permette di tornare indietro annullando l'ultima azione eseguita                                      |
| ANNULLA           | 🙆 Annulla  | Annulla le azioni o modifiche fatte alla scheda                                                       |

#### HOME

La Home è il menù dal quale è possibile interagire con icone e pulsanti.

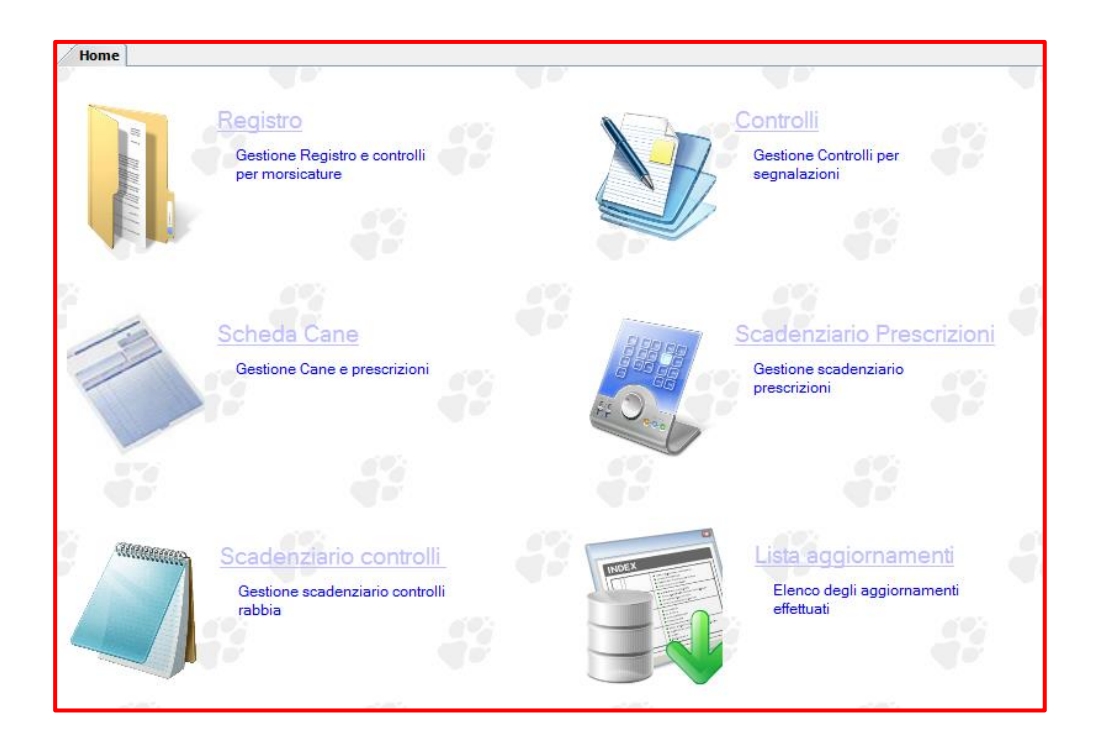

**Registro:** prevede l'informatizzazione del registro delle morsicature consentendo l'inserimento di ogni singolo evento di morsicatura. La compilazione dell'evento di morsicatura avviene attraverso:

- la rilevazione dei dati del morsicato/i tramite la segnalazione degli organi competenti (Pronto Soccorso, Servizio Igiene Pubblica, Medici di Base, Medici Veterinari);
- la rilevazione delle generalità del proprietario dell'animale morsicatore (se è conosciuto);
- dopo il controllo, la compilazione dell'evento con i dati rilevati (pericolosità, prescrizioni, ecc) dell'animale indicando tutte le informazioni per la profilassi antirabbica.

**Controlli**: si accede alla gestione controlli per segnalazioni e morsicature in cui si compilano tutte le informazioni relative al <u>cane controllato</u> al quale viene rivelata la pericolosità e applicate eventuali prescrizioni.

**Scheda Animale:** questa utilità permette di gestire e di visualizzare tutte le informazioni relative all'animale controllato, consentendo di modificare le informazioni anagrafiche del cane, di gestire le prescrizioni attribuitogli e di visualizzare tutti i controlli eseguiti su di esso.

**Scadenziario Prescrizioni:** rappresenta una sorta di agenda per il veterinario in cui vengono ricordate le scadenze delle prescrizioni applicate ai cani controllati con data di scadenza.

**Scadenziario Controlli**: come quello per le prescrizioni, è una sorta di agenda per il veterinario in cui vengono ricordate le scadenze dei secondi controlli antirabbici da effettuare sul cane controllato dopo la prima verifica (tempo massimo: 10 giorni).

Lista aggiornamenti: compare la lista degli aggiornamenti del programma effettuati.

## BARRA DI STATO

La barra di stato è la barra in fondo all'interfaccia che permette di vedere la data, l'ora, il nome dell'utente cheha effettuato l'accesso al login e la versione dell'applicazione.

| NUM | OVR | venerdì 13 dicembre 2019 | 16.38 | Utente: sartie | Versione: 3.0.0.32 |  |
|-----|-----|--------------------------|-------|----------------|--------------------|--|

# MORSICATURE

## **REGISTRO MORSICATURE E CONTROLLI**

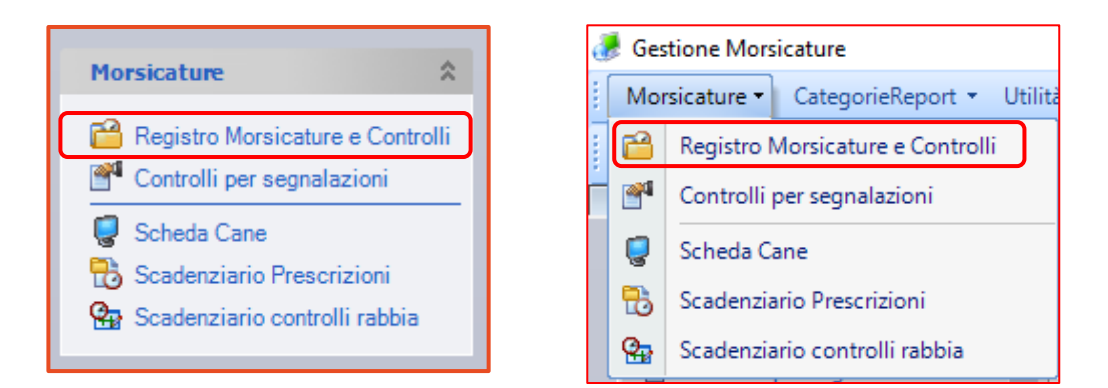

La sezione **Registro Morsicature e Controlli** è costituita dalla scheda **Evento di morsicatura** in cui viene riassunto l'evento morsicatura di una certa data.

Per poter visualizzare gli eventi morsicature o inserire una nuova morsicatura sarà prima necessario agire sui pulsanti presenti nella barra dei pulsanti principale.

| Home         | Cambio Password           | Registro Morsicature e Controlli         |                           |                |                 |                 |
|--------------|---------------------------|------------------------------------------|---------------------------|----------------|-----------------|-----------------|
| Evento di    | morsicatura               |                                          |                           |                |                 |                 |
| Data<br>Data | ioni generali             | ▼ Note:                                  |                           |                |                 |                 |
| Informazi    | ioni sui morsicati: 1 rig | a per ogni persona o animale morsicato   |                           |                |                 |                 |
|              | N° registro* Data An      | rivo Protocollo Cognome pers.morsi       | cata Nome pers. morsicata | Animale morsic | ato             |                 |
| Informazi    | ioni sui morsicatori 1 r  | ina ner onni animale controllato         |                           |                |                 |                 |
|              | Cognone prop. mors        | instore Nome prop. morsinatore Animale N | orcipatore                | Data Controllo | 1° verif rabbia | 2° varif rabbia |
|              | Cognone prop. mora        |                                          |                           |                | · venilados     | 2               |
| Inseri       | to da:                    | in data:                                 | Ultima modifica:          |                | in data:        |                 |

Vediamo le varie parti che compongono il **Registro Morsicature e Controlli**. Le informazioni raccolte riguardano le informazioni generali sull'evento, le informazioni sui morsicati e le informazioni sui morsicatori.

#### EVENTO MORSICATURA

#### Informazioni generali

| Home Cambio Password                          | Registro Morsicature e | Controlli |
|-----------------------------------------------|------------------------|-----------|
| Evento di morsicatura                         |                        |           |
| Informazioni generali<br>Data<br>morsicatura: | ▼ Note:                |           |

- Data Morsicatura (campo obbligatorio \*), ossia la data in cui avviene l'evento di morsicatura
- **Note**: inserire eventuali note

## Informazioni sui morsicati

| Informa | azioni sui morsio | ati: 1 riga per o | gni persona o | animale morsicato      |                      |                   |
|---------|-------------------|-------------------|---------------|------------------------|----------------------|-------------------|
|         | N° registro*      | Data Arrivo       | Protocollo    | Cognome pers.morsicata | Nome pers. morsicata | Animale morsicato |
|         |                   |                   |               |                        |                      |                   |

In questa griglia è possibile visualizzare, in scheda riassuntiva, le informazioni inserite dei morsicati attraverso i campi:

- **N° Registro:** è un ID contatore che compare in automatico ogni volta che si crea un nuovo controllo a livello regionale (ogni volta che un'Azienda AUSL inserisce un nuovo controllo);
- Data Arrivo: è la data di arrivo della segnalazione;
- *Protocollo:* è l'eventuale numero di protocollo del documento;
- Cognome pers. Morsicata: è il cognome della persona morsicata;
- *Nome pers. Morsicata*: è il nome della persona morsicata;
- Animale morsicato: è l'eventuale animale morsicato coinvolto nell'evento morsicatura.

#### Informazioni sui morsicatori

| Informazioni sui morsicatori: 1 riga per ogni animale controllato    |                                                |
|----------------------------------------------------------------------|------------------------------------------------|
| Cognone prop. morsicatore Nome prop. morsicatore Animale Morsicatore | Data Controllo 1º verif.rabbia 2º verif.rabbia |
|                                                                      |                                                |

In questa seconda griglia è possibile visualizzare, in scheda riassuntiva, le informazioni inserite dei morsicatori attraverso i campi:

- Cognome prop. Morsicatore: è il cognome del proprietario dell'animale morsicatore;
- Nome prop. Morsicata: è il nome del proprietario dell'animale morsicatore;
- Animale morsicatore: è l'animale morsicatore coinvolto nell'evento morsicatura;
- Data Controllo: è la data in cui viene effettuato il controllo sull'animale morsicatore;

- **1° verif. rabbia:** è la prima vista effettuata sull'animale morsicatore;
- **2°** verif. rabbia: è la seconda vista effettuata sull'animale morsicatore che viene fatta dopo 10 giorni dalla prima verifica.

# Scheda dettaglio persona o animale morsicato

La scheda **Dettaglio Persona o Animale morsicato** è accessibile attraverso il tasto **Apri scheda controllo** per inserire le informazioni sul morsicato (cerchiato in rosso).

| Home Cambio Password Registro Morsica                                                                       | ature e Controlli                          |                   |
|----------------------------------------------------------------------------------------------------|--------------------------------------------|-------------------|
| Evento di morsicatura                                                                                       |                                            |                   |
| Informazioni generali<br>Data<br>morsicatura: Voto<br>Informazioni sui morsicati: 1 riga per ogni persona o | e:                                         |                   |
| N° registro* Data Arrivo Protocollo                                                                         | Cognome pers.morsicata Nome pers.morsicata | Animale morsicato |

In questa scheda è possibile inserire nel dettaglio tutte le informazioni su persone o animali morsicati nell'evento di morsicatura.

| Data arrivo:                                                                               | _1_1 🔻                       |      |
|--------------------------------------------------------------------------------------------|------------------------------|------|
| nte Segnalante:                                                                            | Nessun valore                | *    |
| rotocollo:                                                                                 |                              |      |
| ormazioni sul morsicat                                                                     | to                           |      |
| compilare se è stata n                                                                     | morsicata una persona        | 7    |
| norsicata:                                                                                 | 🧿 🏣 🕂 🔖                      |      |
|                                                                                            |                              | 2021 |
|                                                                                            | jire                         |      |
| Compilare se è stata n                                                                     | norsicato un animale         |      |
| Compilare se è stata n<br>Animale<br>morsicato:                                            | morsicato un animale 🐲 📰 斗 🕨 |      |
| Compilare se è stata n<br>Animale<br>morsicato:                                            | norsicato un animale         |      |
| Compilare se è stata n<br>Animale<br>morsicato:<br>Prop. animale<br>morsicato (se<br>noto) | norsicato un animale         |      |
| Compilare se è stata n<br>Animale<br>morsicato:<br>Prop. animale<br>morsicato (se<br>noto) | norsicato un animale         |      |
| Compilare se è stata n<br>Animale<br>morsicato:<br>Prop. animale<br>morsicato (se<br>noto) | norsicato un animale         |      |

# Informazioni generali sulla morsicatura

| formazioni generali su | lla morsicatura |  |
|------------------------|-----------------|--|
| ata arrivo:            | _1_1 👻          |  |
| inte Segnalante:       | Nessun valore   |  |
| rotocollo:             | -               |  |

Data arrivo: inserire la data in cui la segnalazione di morsicatura è arrivata al proprio servizio.

**Ente segnalante:** selezionare il servizio dal quale è partita la segnalazione di morsicatura: igiene pubblica, pronto soccorso, servizio veterinario.

**Protocollo:** inserire il numero di protocollo.

# Informazioni sul morsicato

| Factoria - |
|------------|
| 🧑 🏣 💠 ≽    |
| nimale     |
|            |
|            |
|            |
|            |
|            |

A seconda di chi è stato morso compilare la prima o la seconda sezione, che sono le seguenti.

# Compilare se è stata morsicata una persona

Compilare il campo *Persona morsicata* se è stata morsicata una persona nell'evento morsicatura

| Cerca persona morsicata                                                                                                    | Cerca una persona già inserita nella banca dati.Si aprirà<br>una finestra per la ricerca in base al cognome o al nome<br>della persona.                                                                                                    |
|----------------------------------------------------------------------------------------------------|----------------------------------------------------------------------------------------------------|
| Elenco Campi filtrabili<br>Cognome<br>Nome Cognome Cognome | ? X                                                                                                    |
| Visualizza scheda persona morsicata                                                                                                    | Visualizza la scheda della persona morsicata                                                                                                    |
| Aggiungi persona morsicata                                                                                                    | Aggiunge una nuova persona nella banca dati                                                                                                    |
| Scheda Persona   Cognome:   Indirizzo:   Indirizzo:   Comune:   Frazione:   CAP:   Provincia:   Telefono:   Cellulare:   OK   Chiudi   Campi compilabili: Cognome *, Nome *, Indirizza*                                                                                                    | ?×         ?         ?         ?         ?         ?         ?         ?         ?         ?         ?         ?         ?         ?         ?         ?         ?         ?         ?         ?         ?         ?         ?         ?         ?         ?         ?         ?         ?         ?         ?         ?         ?         ?         ?         ?         ?         ?         ?         ?         ?         ?         ?         ?         ?         ?         ?         ?         ?         ?         ?         ?         ?         ?         ?         ? <t< th=""></t<> |
| Pulisci campo                                                                                                    | Pulisce il campo della persona morsicata                                                                                                    |

# Compilare se è stato morso un animale

Compilare il campo Animale morsicato se è stato morsicato un animale nell'evento morsicatura

| Cerca anima<br>Cerca anima<br>Ricerca Cani<br>Elenco Campi filtrabili<br>Microchip<br>Tatuaggio<br>Specie                                                                                                    | le morsicato<br>ndizione di ricerca sul Database<br>crochip Contiene (in                                                            | Cerca un anin<br>Si aprirà una f<br>microchip, al<br>morsicato. | nale già inserito nella banca dati.<br>finestra per la ricerca in base al numero di<br>tatuaggio o alla specie dell'animale |
|----------------------------------------------------------------------------------------------------|----------------------------------------------------------------------------------------------------|-----------------------------------------------------------------|----------------------------------------------------------------------------------------------------|
| Visualizza sch                                                                                                    | eda animale morsicato<br>male morsicato                                                                                             | Visualizza la s<br>Aggiunge un r                                | cheda dell'animale morsicato<br>nuovo animale nella banca dati                                                              |
| Specie:<br>Microchip:<br>Tatuaggio:<br>Razza:<br>Iscrizione<br>anagrafe canina:<br>Peso:<br>Sesso:<br>Nes<br>Sesso:<br>Nes<br>Sterilizzato:<br>Età:<br>Mantello:<br>Campi compilabili: Spe<br>d'iscrizione, peso, sess<br>*(campi obbligatori) | sun valore Data nascita: /_/ sun valore sun valore un valore U U U K Annulla ecie *, Microchip *, Tatua so, sterilizzato o meno, ei | ggio, Razza, Isc<br>à, mantello.                                | are invio dopo avere selezionato la spede                                                                                   |
| Pulisci campo                                                                                                    | )                                                                                                    | Pulisce il cam                                                  | po dell'animale morsicato.                                                                                                  |

# Prop. Animale morsicato (se noto)

Da compilare se è stata morsicato un animale nell'evento morsicatura e se ne si conosce il proprietario.

| 3                                                                                                    | Cerca proprietario animale morsicato                                                    | Cerca un proprietario già inserito nella banca dati.<br>Si aprirà una finestra per la ricerca in base al cognome<br>o al nome del proprietario.                                                                                                    |
|----------------------------------------------------------------------------------------------------|-----------------------------------------------------------------------------------------|----------------------------------------------------------------------------------------------------|
| Elenco Carr<br>© Cognome<br>© Nome                                                                          | npi filtrabili<br>Cognome<br>Cognome<br>Cognome                                         | mezzo, fine)                                                                                                    |
|                                                                                                    | Visualizza scheda proprietario animale<br>morsicato                                     | Visualizza la scheda del proprietario dell'animale morsicato                                                                                                    |
| ቶ                                                                                                    | Aggiungi proprietario animale<br>morsicato                                              | Aggiunge una nuova persona nella banca dati.                                                                                                    |
| Cogno<br>Nome:<br>Indiriz<br>Comur<br>Frazior<br>CAP:<br>Provin<br>Telefor<br>Cellula<br>Campi c<br>*(campi | la Persona me: rossi antonio zo: he: he: he: he: ho: ho: ho: ho: ho: ho: ho: ho: ho: ho | ?         ?         ?         ?         ?         ?         ?         ?         ?         ?         ?         ?         ?         ?         ?         ?         ?         ?         ?         ?         ?         ?         ?         ?         ?         ?         ?         ?         ?         ?         ?         ?         ?         ?         ?         ?         ?         ?         ?         ?         ?         ?         ?         ?         ?         ?         ?         ?         ?         ?         ?         ?         ?         ?         ?         ? <td< td=""></td<> |
| 8                                                                                                    | Pulisci campo                                                                           | Pulisce il campo del proprietario dell'animale morsicato.                                                                                                    |

#### Scheda di dettaglio controllo su animale morsicatore

Accedere alla scheda **Dettaglio Controllo su animale morsicatore** attraverso il tasto **Apri scheda controllo per** inserire le informazioni sui morsicatori.

| Informazioni sui morsicatori: 1 riga per ogni animale controllato |   |                           |                        |                     |                |                 |                 |
|-------------------------------------------------------------------|---|---------------------------|------------------------|---------------------|----------------|-----------------|-----------------|
| P                                                                 | - | Cognone prop. morsicatore | Nome prop. morsicatore | Animale Morsicatore | Data Controllo | 1° verif.rabbia | 2° verif.rabbia |
| 1 14                                                              |   |                           | A.A. 18.7 (65)         |                     |                |                 | 1.0             |
| *                                                                 |   | Apri scheda controllo     |                        |                     |                |                 |                 |

La scheda Dettaglio Controllo su animale morsicatore è costituita dalle seguenti schede:

- **Controllo** in cui si inseriscono le informazioni relative al controllo sull'animale morsicatore; al di sotto, le altre due schede sono:
  - **Prescrizioni** in cui si inseriscono le prescrizioni applicate all'animale sul quale viene eseguito il controllo;
  - *Veterinari* in sui si inserisce il veterinario dell'AUSL che esegue il controllo.
- Scheda di Pericolosità per determinare l'eventuale grado di pericolosità dell'animale controllato.

| Dettaglio Controllo su anima                                           | ale morsicatore                                     |                                 |                           | <u>ଟ</u> ୍ଟ <mark>-</mark> 2 |  |
|------------------------------------------------------------------------|-----------------------------------------------------|---------------------------------|---------------------------|------------------------------|--|
| Controllo Scheda di pericolo                                           | sità                                                |                                 |                           |                              |  |
|                                                                        |                                                     |                                 |                           |                              |  |
| ID Controllo: -4 Data controllo: // Motivo: Controllo cane morsinatore |                                                     |                                 |                           |                              |  |
| Richiesta accertamento                                                 |                                                     |                                 |                           | -                            |  |
| proveniente da:                                                        | Nessun valore                                       | Luogo morsicatura:              | Nessun valore             | •                            |  |
| Informazioni sull'animale con                                          | trollato                                            |                                 |                           |                              |  |
| Proprietario animale conti                                             | rollato:                                            |                                 | 😑 井 🍉                     |                              |  |
| Animale controllato:                                                   |                                                     |                                 | 😑 井 🍉                     |                              |  |
| Compilare solo se il morsic                                            | atore è sconosciuto                                 |                                 |                           |                              |  |
| Morsicatore sconosci                                                   | uto: Specie dell'anin                               | nale morsicatore: Nessun valore |                           |                              |  |
| Informazioni relative alla prof                                        | ilaeei antirabbica                                  |                                 |                           |                              |  |
| Data prima verifica                                                    |                                                     | seconda verifica rabbia:        | _                         |                              |  |
| rabbia:                                                                |                                                     |                                 |                           |                              |  |
| Esito finale:                                                          | Nessun valore                                       | Luogo Osservazione:             | Nessun valore             | <b>•</b>                     |  |
| Prescrizioni Veterinari                                                |                                                     |                                 |                           |                              |  |
| Veterman                                                               | i i ci li li ci ci ci ci ci ci ci ci ci ci ci ci ci |                                 | di sebada di sedarta (NY) |                              |  |
| Prescrizione                                                           | Campo                                               | aperto Datalni                  | zio* / DataFine           | og scad.                     |  |
|                                                                        | campo                                               |                                 |                           | gg 0000.                     |  |
|                                                                        |                                                     |                                 |                           |                              |  |

# Informazioni generali

| Dettaglio Controllo su animale morsicatore |                                                      |      |  |
|--------------------------------------------|------------------------------------------------------|------|--|
| Controllo Scheda di pericolosità           |                                                      |      |  |
| Informazioni generali                      |                                                      |      |  |
| ID Controllo: -4                           | Data controllo: _/_/ Motivo: Controllo cane morsicat | tore |  |
| Richiesta accertamento<br>proveniente da:  | Nessun valore   Luogo morsicatura: Nessun valore     |      |  |

*ID Controllo*: è un ID contatore che compare in automatico ogni volta che si crea un nuovo controllo a livello regionale (ogni volta che un'Azienda AUSL inserisce un nuovo controllo).

*Data Controllo\*:* è la data in cui viene eseguito il controllo. Premendo sulla freccia affianco si visualizza la data sotto schedaa di calendario.

*Motivo:* indica il motivo per cui viene eseguito il controllo:

- cane in situazione a rischio
- cane segnalato come aggressive
- controllo cane morsicatore
- verifica prescrizioni

Nel **Registro Morsicature e Controll**i il motivo è automaticamente impostato su *Controllo cane Morsicatore* dato che la scheda si riferisce ad un evento di morsicatura di uno o più animali morsicatori

Richiesta accertamento proveniente da: indica la provenienza della segnalazione:

- associazione
- cittadino
- ente pubblico
- altro

Luogo morsicatura: indica il luogo in cui è avvenuta la morsicatura:

- ambiente extrafamiliare
- ambiente familiare

# Informazioni sull'animale controllato

| Animale controllato                                               |           |                   |  |
|-------------------------------------------------------------------|-----------|-------------------|--|
| Compilare solo se il morsicatore è sc<br>Morsicatore sconosciuto: | onosciuto | Nessun valore 🗸 🔻 |  |

# 1. *Proprietario animale controllato\*:* è il proprietario del cane al quale viene eseguito il controllo.

| Cerca proprietario                                                         | Cerca un proprietario di un animale controllato già inserito nella<br>banca dati |
|----------------------------------------------------------------------------|----------------------------------------------------------------------------------|
| Elenco Campi filtrabili<br>© Cognome<br>© Nome<br>Cognome o al nome        | e<br>Contiene (inizio, mezzo, fine)                                              |
| Visualizza scheda proprietari                                              | o Visualizza la scheda del proprietario dell'animale controllato                 |
| Aggiungi proprietario                                                      | Aggiunge un nuovo proprietario di un animale morsicatore nella banca dati        |
| 🔛 Scheda Persona                                                           |                                                                                  |
| Cognome:       rossi         Nome:       antonio         Indirizzo:        |                                                                                  |
| Campi compilabili: *(campi obbligato<br>Cognome *, Nome *, Indirizzo, Comu | ori):<br>Ine, Frazione, CAP, Provincia, Telefono, Cellulare                      |
| Pulisci campo                                                              | Pulisce il campo del proprietario dell'animale controllato                       |

2. Animale controllato\*: è l'animale morsicatore al quale viene eseguito il controllo

| Cerca anima                                                                         | le morsicatore                                                                                 | Cerca un animale controllato già inserito nella bano                                   | a dati     |
|-------------------------------------------------------------------------------------|------------------------------------------------------------------------------------------------|----------------------------------------------------------------------------------------|------------|
| Elenco Campi filtrabili<br>Microchip<br>Tatuaggio<br>Specie<br>Ricerca in base al m | Condizione di ricerca sul Database<br>Microchip<br>Contiene (i<br>crochip o tatuaggio o specie | nizio, mezzo, fine)                                                                    | <u>?</u> × |
| Visualizza sc                                                                       | heda animale morsicatore                                                                       | Visualizza la scheda dell'animale morsicatore                                          | e dati     |
| Scheda Animale                                                                      |                                                                                                |                                                                                        |            |
| : Microchip:<br>Tatuaggio:<br>Razza:                                                | Nessun valore                                                                                  | Dare invio dopo avere selezionato la spede                                             |            |
| Iscrizione<br>anagrafe canina:<br>Peso:<br>Sesso:                                   | ] Data nascita: _/_/<br>Nessun valore<br>Nessun valore                                         |                                                                                        |            |
| Età:                                                                                | 0                                                                                              |                                                                                        |            |
| Campi compilabili:                                                                  | OK <u>Annulla</u><br>*(campi obbligatori): specie<br>anina, data nascita, peso, se             | e*, microchip, tatuaggio, razza (se si tratta di un esso*, sterilizzato, età, mantello | cane),     |
| Pulisci camp                                                                        | 0                                                                                              | Pulisce il campo dell'animale controllato                                              |            |

- **3.** Compilare solo se il morsicatore è sconosciuto: nel caso in cui l'animale morsicatore sia sconosciuto attivare questa voce ed eventualmente inserirne la specie, se ne si è a conoscenza:
  - Altro
  - Cane
  - Cavia
  - Coniglio
  - Criceto
  - Equino
  - Furetto
  - Gatto
  - Suino
  - Торо

# Informazioni relative alla profilassi antirabbica

|                             | / Informazioni relative alla profilassi antirabbica |               |                       |               |         |  |
|-----------------------------|-----------------------------------------------------|---------------|-----------------------|---------------|---------|--|
| Data prima verifica rabbia: |                                                     |               |                       |               |         |  |
|                             | Esito finale:                                       | Nessun valore | ▼ Luogo Osservazione: | Nessun valore | <b></b> |  |

*Data prima verifica rabbia:* è la data della prima vista *Data seconda verifica rabbia:* è la data della seconda vista *Esito Finale:* è l'esito derivante dalla seconda vista

- Decesso animale
- Favorevole
- Scomparso durante il periodo di osservazione
- Sfavorevole (rabido)

Luogo Osservazione: è il luogo in cui viene osservato l'animale per le verifiche rabbia

#### Come inserire un nuovo evento morsicatura

Per inserire un nuovo evento di morsicatura:

1. Nella scheda **Registro Morsicature e Controlli** cliccare sul pulsante "**Nuovo**" nella barra dei pulsanti principale. In questo modo è possibile sbloccare i vari campi d'inserimento.

| ġ | 🥭 Gestione Morsicature |               |                   |                 |  |  |  |  |
|---|------------------------|---------------|-------------------|-----------------|--|--|--|--|
|   |                        | Morsicature - | CategorieReport 🝷 | Archivi General |  |  |  |  |
|   |                        | Ruovo         | 🔎 Cerca 📑 Chiudi  | 📮 Esci          |  |  |  |  |

- 2. Per prima cosa inserire la **Data morsicatura** (campo obbligatorio) inserendo direttamente la data o scegliendo una data dal calendario accessibile con la freccia affianco
- 3. Inserire eventuali note.
- 4. Successivamente cliccare sul il tasto *Apri scheda controllo* (pulsante cerchiato in rosso nell'immagine sottostante) per accedere alla scheda **Dettaglio Persona o Animale morsicato.**

| Home Cambio Password Registro Morsicature e Controlli                                                                           |  |
|----------------------------------------------------------------------------------------------------|--|
| Evento di morsicatura                                                                                                    |  |
| Informazioni generali<br>Data<br>morsicatura: /// Note:<br>Informazioni sui morsicato riga per ogni persona o animale morsicato |  |
| Data Arrivo Protocollo Cognome pers.morsicata Nome pers.morsicata Animale morsicato                                             |  |

N.B. Qualora si debbano inserire <u>più morsicati</u> compilare una scheda "Dettaglio Persona o Animale morsicato" alla volta. Una volta compilata la prima scheda cliccare sull'asterisco (vedi immagine sopra) al di sotto della riga appena compilata. Si attiverà una seconda riga nella quale sarà possibile inserire un secondo animale o persona morsicata.

| Home           | Registre              | o Morsicature e      | Controlli      |                        |                      |                   |  |  |
|----------------|-----------------------|----------------------|----------------|------------------------|----------------------|-------------------|--|--|
| Evento o       | di morsicatu          | ra                   |                |                        |                      |                   |  |  |
| Informa        | Informazioni generali |                      |                |                        |                      |                   |  |  |
| Data<br>morsic | Data 24/02/2020 Vote: |                      |                |                        |                      |                   |  |  |
| Informa        | zionisuimo            | orsicati: 1 riga per | ogni persona o | animale morsicato      |                      |                   |  |  |
|                | N° regis              | stro* Data Arrivo    | Protocollo     | Cognome pers.morsicata | Nome pers. morsicata | Animale morsicato |  |  |
| 1 🗗            | -1                    | 24/02/2020           |                | Gadani                 | Beatrice             |                   |  |  |
| 2 🕅            | -2                    |                      |                |                        |                      |                   |  |  |

5. **Nella sezion**e **Informazioni generali sulla morsicatura** compilare almeno il campo **Data Arrivo**, inserendo direttamente la data o scegliendo una data dal calendario accessibile con la freccia a fianco.

| ata arrivo:                                                                | 11            |       |
|----------------------------------------------------------------------------|---------------|-------|
| nte Segnalante:                                                            | Nessun valore |       |
| rotocollo:                                                                 |               |       |
| ormazioni sul morsicati<br>Compilare se è stata m<br>Persona<br>morsicata: | o             | = + > |

- 6. Nella sezione Informazioni sul morsicato:
  - o <u>Se è stata morsicata una persona, compilare il campo **Persona morsicata:**</u>
    - se si desidera cercare una persona già inserita:
      - premere il bottone *Cerca persona morsicata*
      - selezionare dal menù a sinistra il criterio di ricerca "cognome" o "nome"
      - digitare il cognome o il nome della persona nel campo vuoto
      - premere il pulsante *Cerca*
      - doppio click sul record trovato per caricare la persona nella scheda
    - se si desidera visualizzare la scheda della inserita:
      - premere il bottone *Visualizza scheda persona morsicata*
    - se si desidera aggiungere una nuova persona:
      - premere il bottone Aggiungi persona morsicata
      - compilare i almeno campi obbligatori
      - premere il bottone **OK** per inserire il nuovo proprietario
    - se si desidera pulire il campo del proprietario
      - premere sul bottone *Pulisci Campo*

| Compilara sa à stata n | oreicata una persona |
|------------------------|----------------------|
| Sompliare se e stata n | orsicata una persona |
| Persona                |                      |

- o <u>Se è stato morsicato un animale, compilare il campo Animale morsicato:</u>
  - se si desidera cercare un animale già inserito:
    - premere il bottone *Cerca animale morsicato*
    - selezionare dal menù a sinistra il criterio di ricerca "microchip" o "tatuaggio" o "specie"
    - inserire il microchip o il tatuaggio o la specie dell'animale nel campo vuoto
    - premere il pulsante Cerca

- doppio click sul record trovato per caricare l'animale nella scheda
- se si desidera visualizzare la scheda dell'animale inserito:
  - premere il bottone *Visualizza scheda animale morsicato*
  - se si desidera aggiungere un nuovo animale:
  - premere il bottone *Aggiungi animale morsicato*
  - compilare almeno i campi obbligatori
  - dare **OK** per inserire il nuovo animale
  - se si desidera pulire il campo del proprietario
  - premere sul bottone *Pulisci Campo*

|  | 1000 | <u>u</u> | JL. | 1 |
|--|------|----------|-----|---|
|--|------|----------|-----|---|

#### o compilare il campo *Prop.* a*nimale morsicato (se noto)*

- se si desidera cercare un proprietario giàinserito:
  - premere il bottone *Cerca proprietario dell'animale morsicato*
  - selezionare dal menù a sinistra il criterio di ricerca "cognome" o "nome"
  - inserire il cognome o il nome del proprietario nel campo vuoto
  - premere il pulsante Cerca
  - doppio click sul record trovato per caricare il proprietario nella scheda
- se si desidera visualizzare la scheda della inserita:
  - premere il bottone *Visualizza scheda proprietario dell'animale morsicato*
- se si desidera aggiungere un nuovo proprietario
  - premere il bottone *Aggiungi proprietario dell'animale morsicato*
  - compilare almeno campi obbligatori
- premere il bottone **OK** per inserire il nuovo proprietario
- se si desidera pulire il campo del proprietario
  - premere sul bottone *Pulisci Campo*

| norsicato (se | 🛷 🏣 🕂 👟 |
|---------------|---------|
| noto)         |         |

alla fine della compilazione della scheda Dettaglio persona o animale morsicato premere il bottone
 OK in fondo alla scheda

| ata arrivo:                                                               | *                                      |          |      |     |
|---------------------------------------------------------------------------|----------------------------------------|----------|------|-----|
| nte Segnalante:                                                           | Nessun valore                          |          |      |     |
| rotocollo:                                                                |                                        |          |      |     |
| ormazioni sul morsicat<br>Compilare se è stata n<br>Persona<br>morsicata: | o ———————————————————————————————————— | <b>3</b> | i= 4 | . » |

• a questo punto, in **Informazioni sui morsicatori**, premere il bottone **Apri scheda controllo** per inserire *le informazioni sui morsicatori nella scheda Dettaglio controllo su animale morsicatore* 

| Evento di morsicatura                                                        |                                   |                |
|------------------------------------------------------------------------------|-----------------------------------|----------------|
| _ Informazioni generali                                                      |                                   |                |
| Data Note:                                                                   |                                   |                |
|                                                                              |                                   |                |
| Informazioni sui morsicati: 1 riga per ogni persona o animale morsicato      |                                   |                |
| registro* Data Arrivo Protocollo Cognome pers.morsicata Nome pers. morsicata | Animale morsicato                 |                |
|                                                                              |                                   |                |
| *                                                                            |                                   |                |
|                                                                              |                                   |                |
|                                                                              |                                   |                |
|                                                                              |                                   |                |
|                                                                              |                                   |                |
|                                                                              |                                   |                |
|                                                                              |                                   |                |
|                                                                              |                                   |                |
| nformazioni sui more cori: 1 riga per ogni animale controllato               |                                   |                |
| Conceptop, morsicatore Nome prop. morsicatore Animale Morsicatore            | Data Controllo 1º verif.rabbia 2º | ° verif.rabbia |
|                                                                              |                                   |                |
|                                                                              |                                   |                |

 nella scheda Controllo, nella sezione Informazioni generali compilare almeno i campi obbligatori: Data controllo e Luogo morsicatura

| 🔡 Dettaglio Controllo su animale r        | norsicatore     |   |                    |                            | ? ) |
|-------------------------------------------|-----------------|---|--------------------|----------------------------|-----|
| Controllo Scheda di pericolosità          |                 |   |                    |                            |     |
| Informazioni generali                     |                 |   |                    |                            |     |
| ID Controllo: -1                          | Data controllo: | ~ | Motivo:            | Controllo cane morsicatore | -   |
| Richiesta accertamento<br>proveniente da: | Nessun valore   | • | Luogo morsicatura: | Nessun valore              | -   |

- se il morsicatore è <u>conosciuto</u> in **Informazioni sull'animale controllato** compilare il campo obbligatorio **Proprietario animale controllato**. Inoltre:
  - se si desidera cercare un proprietario già inserito:
    - premere il bottone *Cerca proprietario animale controllato*
    - selezionare dal menù a sinistra il criterio di ricerca "cognome" o"nome"
    - digitare il cognome o il nome del proprietario nel campo vuoto
    - premere il pulsante *Cerca*
    - doppio click sul record trovato per caricare il proprietario nella scheda
  - se si desidera visualizzare la scheda del proprietario inserito:
    - premere il bottone *Visualizza scheda proprietario animale controllato*
    - se si desidera aggiungere un nuovo proprietario:
    - premere il bottone *Aggiungi Proprietario animale controllato*
    - compilare i campi

- premere il bottone *OK* per inserire il nuovo proprietario
- se si desidera pulire il campo del proprietario
- premere sul bottone *Pulisci Campo*
- o In Informazioni sull'animale controllato compilare il campo obbligatorio Animale controllato
  - se si desidera cercare un cane già inserito:

- premere il bottone *Cerca animale controllato*
- selezionare dal menù a sinistra il criterio di ricerca "microchip" o "tatuaggio" o "specie"
- inserire il microchip o il tatuaggio o la specie dell'animale nel campo vuoto
- premere il pulsante *Cerca*
- doppio click sul record trovato per caricare l'animale nella scheda
- se si desidera visualizzare la scheda dell'animale inserito:
  - premere il bottone *Visualizza scheda animale controllato*
- se si desidera aggiungere un nuovo animale:
  - premere il bottone *Aggiungi animale controllato*
  - compilare almeno i campi obbligatori
  - dare **OK** per inserire il nuovo cane
- se si desidera pulire il campo dell'animale
  - premere sul bottone *Pulisci Campo*

| Informazioni sull'animale controllato |                                  |                 |
|---------------------------------------|----------------------------------|-----------------|
| Proprietario animale controllato:     |                                  | 📀 📰 🕂 🍉         |
| Animale controllato:                  |                                  | 🧼 📰 🕂 🔊         |
| Compilare solo se il morsicatore è so | onosciuto                        |                 |
| Morsicatore sconosciuto:              | Specie dell'animale morsicatore: | Nessun valore 🔻 |

• se il morsicatore <u>è sconosciuto</u>, in **Informazioni sull'animale controllato** attivare la voce **Morsicatore sconosciuto** e selezionare la specie del morsicatore in *Specie dell'animale morsicatore* 

| Informazioni sull'animale controllato — |                                  |               |          |  |
|-----------------------------------------|----------------------------------|---------------|----------|--|
| Proprietario animale controllato:       |                                  | 🧄 🧄 🕂         | • 🥿      |  |
| Animale controllato:                    |                                  | 🧇 🗄 🕂         | • 🥿      |  |
| Compilare solo se il morsicatore è sc   | onosciuto                        |               |          |  |
| Morsicatore sconosciuto:                | Specie dell'animale morsicatore: | Nessun valore | <b>•</b> |  |

in *Informazioni relative alla profilassi antirabbica* compilare almeno i campi obbligatori *Data prima Verifica Rabbia* e *Luogo Osservazione* e premere il bottone *OK* per confermare la scheda

| 1 | Informazioni relative alla profila | assi antirabbica                                  |
|---|------------------------------------|---------------------------------------------------|
|   | Data prima verifica<br>rabbia:     | Data seconda verifica rabbia:                     |
|   | Esito finale:                      | Nessun valore   Luogo Osservazione: Nessun valore |

- nel caso si voglia inserire eventuali prescrizioni o i veterinari che eseguono il controllo visionare la parte relativa alle schede Prescrizioni e Veterinari
- Premere dalla Barra dei pulsanti il bottone Salva se si vogliono terminate le azioni salvando o Annulla se si vogliono annullare le operazioni eseguite

#### Come cercare un evento morsicatura già inserito

1. Nella scheda Evento di morsicatura nella scheda Registro Morsicature e Controlli premere il bottone Cerca dalla Barra dei pulsanti

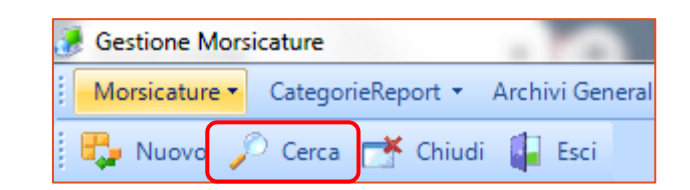

2. Compilare i campi per cercare il controllo desiderato

| 🖳 Ricerca multiparametro (pr                                                                                                    | ofilo completo) ? ×                                                                                                    |  |  |  |  |  |  |  |
|----------------------------------------------------------------------------------------------------|----------------------------------------------------------------------------------------------------|--|--|--|--|--|--|--|
| Griglia     Parametri generali relativi al reg     da data     morsicatura:     N° registro:                                           | istro<br>a data<br>morsicatura:<br>Protocollo<br>arrivo:<br>da data<br>arrivo:<br>arrivo:<br>a data<br>arrivo:<br>arrivo:<br>a data<br>arrivo:<br>arrivo:<br>arrivo:                                                              |  |  |  |  |  |  |  |
| Parametri relativi al morsicato –<br>Cognome persona morsicata:<br>Microchip animale morsicato:<br>Cognome prop. animale<br>morsicato: | Nome persona morsicata:       Tatuaggio animale morsicato:       Nome prop. animale<br>morsicato:                                                                                                    |  |  |  |  |  |  |  |
| Parametri relativi al morsicatore<br>Cognome prop. animale morsic<br>Microchip animale morsicatore<br>Specie: Nessun valore            | Parametri relativi al morsicatore         Cognome prop. animale morsicatore:         Microchip animale morsicatore:         Tatuaggio animale morsicatore:         Specie:       Nessun valore         Razza:       Nessun valore |  |  |  |  |  |  |  |
| Parametri generali relativi al cor<br>da data controllo:<br>Provenienza: Nessun valor                                                  | trollo         a data controllo:            Solo i controlli non ancora effettuati         e         Indice di pericolosità >=                                                                                                    |  |  |  |  |  |  |  |
| Numero posizioni selezionate: 1 Cerca Azzera filtri Effettuare una scelta attraverso un doppio click sull'elemento desiderato          |                                                                                                    |  |  |  |  |  |  |  |
| Data morsicat.                                                                                                    | Risultati ricerca Informazioni sul morsicatore Informazioni sul morsicato                                                                                                    |  |  |  |  |  |  |  |
| ▶ + 21/04/2019 Proprietario:                                                                                                    | Animale Data controllo: 23/04/2019 Persona morsicata N°reg.: 37279                                                                                                    |  |  |  |  |  |  |  |

È possibile cercare il controllo già inserito impostando dei criteri di filtro:

- Parametri generali relativi al registro: Da data morsicatura/ A data morsicatura / Da data arrivo/ A data arrivo/ N° registro/ Protocollo arrivo
- **Parametri relativi al morsicato:** Cognome persona morsicata/ Nome persona morsicata/ Microchip animale morsicato/ Tatuaggio animale morsicato/ Cognome prop. Animale morsicato/ Nome prop. Animale morsicato
- Parametri relativi al morsicatore: Cognome prop. Animale morsicatore/ Nome prop. Animale morsicatore/ Microchip animale morsicatore/ Tatuaggio animale morsicato/Specie/ Razza/ Solo i controlli con morsicatore sconosciuto
- Parametri generali relativi al controllo: Da data controllo/A data controllo/ Solo controlli non ancora effettuati/ Provenienza/Indice di pericolosità >=
- 3. Premere il bottone *Cerca* per avviare la ricerca nella banca dati.
- 4. I risultati della ricerca compariranno nell'apposita sezione in basso. Per aprire la scheda doppio click sulla riga di interesse della griglia.

## SCHEDA DI PERICOLOSITÀ

Compilando la scheda di pericolosità dell'animale controllato si ottiene un indice che determina il grado di pericolosità dell'animale.

La **Scheda di Pericolosità** contiene a sua volta 6 schede compilabili: ogni scheda contiene varie opzioni ognuna delle quali possiede un punteggio. I punteggi relativi alle opzioni scelte nelle schede saranno sommati in automatico per determinare un numero che corrisponde all'indice di pericolosità.

Dalla **Scheda di Pericolosità** è possibile inoltre spuntare la voce "controllo sfavorevole" per rendere possibile l'applicazione di eventuali prescrizioni sull'animale.

| s 3845 assesse     |
|--------------------|
| one predatoria (7) |
|                    |
| î                  |
|                    |
|                    |
|                    |
|                    |
|                    |
|                    |
| ità utilizza la    |
|                    |
|                    |
|                    |

- 1. Provenienza: indica la provenienza del cane morsicatore
  - allevamento
  - canile
  - nato in famiglia
  - negozio
  - privato
  - trovato
  - altro
- 2. <u>Scheda:</u>
  - Scheda A (Rapporto peso cane/Peso vittima): inserendo il Peso del cane e il Peso della vittima si ottiene il quoziente

- Scheda B (Categoria a rischio): selezionare la categoria della persona morsicata:
  - Uomini adulti (1)
  - Donne adulte (2)
  - o Anziani (3)
  - Bambini con più di 6 anni (4)
  - Bambini fra 3 e 6 anni (5
  - Bambini con meno di 3 anni (6)
  - Handicap minore (7)
  - Handicap medio (8)
  - Handicap serio (9)
  - Handicap maggiore (10)
- Scheda C (tipo di aggressione): indica il modo con cui il cane morsicatore ha aggredito la vittima:
  - Difensiva: movimento della vittima verso il cane (1)
  - Offensiva: movimento del cane verso la vittima (2)
- Scheda D (Prevedibilità): indica la prevedibilità dell'aggressione del cane morsicatore:
  - Prevedibile (1)
  - Poco Prevedibile (2)
  - Imprevedibile (3)
- Scheda E (Controllo del morso): indica il controllo del morso da parte del cane morsicatore:
  - Messa in bocca (1)
  - Morso breve con i soli incisivi (2)
  - Morso controllato (3)
  - Morso controllato e tenuto (4)
  - Morso Forte (5)
  - Morso Forte e tenuto (6)
  - Morso dovuto a comportamento di aggressione predatoria (7)
- Scheda F (Tipo di morso): indica il tipo di morso da parte del cane morsicatore:
  - Morso semplice (1)
  - Morso semplice e tenuto (2)
  - Morso multiplo (3)
  - Morso multiplo e tenuto (4)

Indice di pericolosità: è l'indice di pericolosità ottenuto dall'espressione: 4A+B+C+D+E+F

Controllo Sfavorevole: attivando questa opzione è possibile inserire nella scheda

Prescrizioni eventuali prescrizioni da applicare al cane morsicatore

Azzera Scheda: ripulisce la Scheda di pericolosità per una nuova compilazione

## PRESCRIZIONI

Prescrizioni è la scheda contenente la griglia delle prescrizioni applicate all'animale morsicatore, compilabile **SOLO** in caso di *controllo sfavorevole, che è* selezionabile nella **Scheda di pericolosità**.

| 层 Dettaglio Controllo su anim                        | ale morsicatore                       |                           |                      |           |           |                  | ?        |   | $\times$ |
|------------------------------------------------------|---------------------------------------|---------------------------|----------------------|-----------|-----------|------------------|----------|---|----------|
| Controllo Scheda di pericolos                        | sità                                  |                           |                      |           |           |                  |          |   | 1        |
| Informazioni generali                                |                                       |                           |                      |           |           |                  |          |   |          |
| ID Controllo: -1                                     | Data controllo:                       | ~                         | Motivo:              |           | Controllo | cane morsicator  | 2        | - |          |
| Richiesta accertamento<br>proveniente da:            | Nessun valore                         | •                         | Luogo morsica        | atura:    | Nessun    | valore           |          | • |          |
| Informazioni sull'animale cont                       | rollato                               |                           |                      |           |           |                  |          |   |          |
| Proprietario animale contr                           | ollato:                               |                           | <pre></pre>          | <b>*</b>  |           | <b>&gt;</b>      |          |   |          |
| Animale controllato:                                 |                                       |                           | <                    | 🌮 🗄       |           | <b>&gt;</b>      |          |   |          |
| Compilare solo se il morsica<br>Morsicatore sconosci | atore è sconosciuto<br>uto: Specie de | ell'animale morsicat      | ore: Nessun v        | alore     |           | -                |          |   |          |
|                                                      |                                       |                           |                      |           |           |                  |          |   |          |
| Data prima verifica<br>rabbia:                       |                                       | Data seconda verif        | ica rabbia:          |           | _         | <b>•</b>         |          |   |          |
| Esito finale:                                        | Nessun valore                         | <b>-</b> L                | Jogo Osservazio      | one:      | Nessun    | valore           |          | • |          |
| Prescrizioni Veterinari                              |                                       |                           |                      |           |           |                  |          |   |          |
| Presor                                               | izioni: l'inserimento/modifica è      | è consentito solo in caso | di controllo sfavore | vole (ved | i scheda  | di pericolosità) |          |   | 11       |
| Prescrizione                                         | (                                     | Campo aperto              | [                    | Datalnizi | o* /      | DataFine         | gg scad. |   |          |
|                                                      | [                                     |                           | [                    |           |           |                  |          |   |          |
|                                                      |                                       |                           |                      |           |           |                  |          |   |          |
|                                                      |                                       |                           |                      |           |           |                  |          |   |          |
|                                                      |                                       |                           |                      |           |           |                  |          |   |          |

Prescrizioni selezionabili dal menù a tendina:

- Obbligo museruola e guinzaglio
- Obbligo custodia in presenza di estranei
- Obbligo custodia in presenza di bambini
- Obbligo recinzione
- Prescrizione specifica (inserire le informazioni nel Campo Aperto)
- Corso di rieducazione del cane
- Allontanamento temporaneo del cane
- Affidamento temporaneo del cane
- Attivazione commissione di esperti
- Soppressione eutanasica

*Campo Aperto:* compilabile solamente se si è scelta la voce "*Prescrizione Specifica*" in Prescrizione

DataInizio: la data in cui viene applicata la prescrizione

DataFine: la data in cui si decide di chiudere la prescrizione a seguito della verifica del veterinario

g.g. scad: giorni di scadenza della prescrizione applicata al cane

#### Come inserire una prescrizione dopo aver inserito un controllo

- Se la scheda Dettaglio controllo su animale morsicatore (della scheda Registro morsicature e controlli) è già attiva e modificabile allora andare nella Scheda di pericolosità
   OPPURE
- 1. Se la scheda **Dettaglio controllo su animale morsicatore** non è modificabile, premere prima il bottone *Modifica* ed accedere alla scheda
- 2. IMPORTANTE: attivare la voce *Controllo sfavorevole* per permettere l'inserimento di prescrizioni
- 3. Passare a questo punto alla scheda Prescrizioni
- 4. Compilare i campi obbligatori *Prescrizione* e *Datalnizio*
- 5. Compilare il *Campo aperto* se è stata scelta la prescrizione *Prescrizione specifica* e il campo *Gg scadenza* se è stata scelta una prescrizione con scadenza
- 6. Premere il bottone *Salva* per salvare la scheda *Annulla* se si vogliono annullare le operazioni eseguite

| Dettaglio Controllo su animale morsic | atore                                                |                                  |                     | ?    | $\times$ |
|---------------------------------------|------------------------------------------------------|----------------------------------|---------------------|------|----------|
| Controllo Scheda di pericolosità      |                                                      |                                  |                     |      | _        |
| Provenienza: Allevamento              | Indice di pericolosità:<br>(pericolo elevato se > 14 | ) <b>18.68</b>                   | ntrollo sfavorevole |      |          |
| Prescrizioni Veterinari               |                                                      |                                  |                     |      | _        |
| Prescrizioni: l'inser                 | imento/modifica è consentito solo in caso di co      | ntrollo sfavorevole (vedi scheda | di pericolosità)    |      | -1       |
| Prescrizione                          | Campo aperto                                         | Datalnizio*                      | DataFine gg so      | cad. |          |
|                                       |                                                      |                                  |                     |      |          |

| P    | Prescrizione                                  | C | Cam   | npo aperto                            | Datalnizio* 🧹 🎸 | DataFine | gg scad.   |
|------|-----------------------------------------------|---|-------|---------------------------------------|-----------------|----------|------------|
|      |                                               |   |       |                                       |                 |          |            |
| ▶ +⊐ | Presorizione specifica (precisare nelle note) | ~ | richi | iesta ordinanza sindacale per corso g | 23/04/2019      |          | 0          |
| *    | 7 Descrizione                                 | Y | ^     |                                       |                 |          | 0          |
|      | Nessun valore                                 |   |       |                                       |                 |          |            |
|      | Obbligo museruola e guinzaglio                |   |       |                                       |                 |          |            |
|      | Obbligo custodia in presenza di estranei      |   |       |                                       |                 |          |            |
|      | Obbligo custodia in presenza di bambini       |   |       |                                       |                 |          |            |
|      | Obbligo recinzione                            |   |       | K Annulla                             |                 |          |            |
| Inse | Prescrizione specifica (precisare nelle note) |   |       | /2019 Ultima modifica: m              | ellonio         | in data: | 20/01/2020 |
|      | Valutazione prescrizione effettuata           |   |       |                                       |                 |          |            |
|      | Corso di rieducazione del cane                |   | v     |                                       |                 |          |            |
|      |                                               |   |       |                                       |                 |          |            |

# Come inserire una scheda di pericolosità senza una prescrizione

1. Se la scheda **Dettaglio controllo su animale morsicatore** (della scheda **Registro morsicature e controlli**) è già attiva e modificabile allora andare nella **Scheda di pericolosità** 

OPPURE

- 1. Se la scheda **Dettaglio controllo su animale morsicatore** non è modificabile, premere prima il bottone *Modifica* ed accedere alla scheda
- 2. compilare il campo Provenienza (facoltativo)
- 3. Compilare la *Scheda A* inserendo il peso del cane nel campo *Peso Cane,* il peso del morsicato in *Peso vittima* e spostarsi nel campo del quoziente per ottenere il risultato del rapport
- 4. Compilare le altre Schede per ottenere l'Indice di pericolosità
- 5. NON ATTIVARE la voce *Controllo sfavorevole* visto che non abbiamo bisogno di aggiungere prescrizioni
- 6. Premere "OK" e successivamente il bottone *Salva* per salvare le schede *Annulla* se si vogliono annullare le operazioni eseguite

| Provenienza: | Nessun valore             | ▼ Ind<br>(pe | ice di perico<br>ricolo elevat | losită:<br>o se > 14) | 0,00                       | 🔲 Controllo sfavorevole |
|--------------|---------------------------|--------------|--------------------------------|-----------------------|----------------------------|-------------------------|
| - Scheda     | so cane / peso vittima) — |              |                                | ←E (Controllo del     | morso) —                   |                         |
| cane:        | 0 ; Peso<br>vittima:      | 0 =          | 0,00                           | O Messa in bo         | cca (1)<br>e con i soli in | cisivi (2)              |

#### VETERINARI

Dalla scheda Veterinari è possibile selezionare il veterinario che esegue il controllo.

| Prescrizioni | Veterinari                 |   |
|--------------|----------------------------|---|
| 🛃 Cognor     | me e Nome del Veterinario* | Δ |
| *            |                            | • |

Premendo la freccia a fianco del campo vuoto si visualizza la lista dei veterinari inseriti presenti all'interno dell'Azienda AUSL. La lista è quella creata dall'Amministratore dell'Azienda AUSL nella gestione **Anagrafica Veterinari** in **Archivi Generali** 

| reso | crizioni Veterinari             |
|------|---------------------------------|
| P    | Cognome e Nome del Veterinario* |
| *    | 1 (-)                           |
|      | Cognome e nome 🏾 🗸              |
|      | Vet1Ferrara Vet1FerraraNome     |
|      | Vet2Ferrara Vet2FerraraNome     |
|      | Vet4Ferrara Vet4FerraraNome     |

Come selezionare un veterinario dopo aver creato un controllo

1. Se la scheda **Dettaglio controllo su animale morsicatore** della scheda **Registro morsicature e controlli** è già attiva e modificabile allora andare nella scheda **Veterinari** 

OPPURE

- 1. premere il bottone *Modifica* e accedere alla scheda Dettaglio controllo su animale morsicatore
- 2. Selezionare il veterinario che ha eseguito il controllo tramite la lista accessibile premendo la freccia affianco al campo vuoto *Cognome e Nome del Veterinario*
- 3. Premere "OK" e successivamente il bottone *Salva* per salvare la scheda *Annulla* se si vogliono annullare le operazioni

| Pres | crizioni Veterinari             |
|------|---------------------------------|
| P    | Cognome e Nome del Veterinario* |
| *    | (•)                             |
|      | Cognome e nome V                |
|      | Vet1Ferrara Vet1FerraraNome     |
|      | Vet2Ferrara Vet2FerraraNome     |
|      | Vet4Ferrara Vet4FerraraNome     |

# CONTROLLI PER SEGNALAZIONI

La sezione **Controlli per segnalazioni** è del tutto simile alla sezione Registro morsicature e controlli.

Per poter visualizzare i controlli o inserire un nuovo controllo sarà prima necessario agire sui pulsanti presenti nella barra dei pulsanti principale.

| Marristur                        |  |  | 🥭 Gestione Morsicature |                                  |                      |        |  |  |
|----------------------------------|--|--|------------------------|----------------------------------|----------------------|--------|--|--|
| Morsicature                      |  |  | Mor                    | sicature 🕶                       | CategorieReport 🝷    | Utilit |  |  |
| Registro Morsicature e Controlli |  |  | 2                      | Registro Morsicature e Controlli |                      |        |  |  |
| Controlli per segnalazioni       |  |  | <b>*</b>               | Controlli                        | per segnalazioni     |        |  |  |
| 🧔 Scheda Cane                    |  |  | ē                      | Scheda Ca                        | ane                  |        |  |  |
| Scadenziario Prescrizioni        |  |  | 8                      | Scadenzia                        |                      |        |  |  |
| 🍄 Scadenziario controlli rabbia  |  |  | <b>9</b> 2             | Scadenzia                        | rio controlli rabbia |        |  |  |

La scheda **Controlli per segnalazioni** è costituita dalle seguenti schede:

- **Controllo** in cui si inseriscono le informazioni relative al controllo sull'animale; al di sotto, le altre due schede sono:
  - **Prescrizioni** in cui si inseriscono le eventuali prescrizioni per l'animale sul quale viene eseguito il controllo;
  - *Veterinari* in sui si inserisce il veterinario dell'AUSL che esegue il controllo.
- Scheda di Pericolosità per determinare l'eventuale grado di pericolosità dell'animale controllato.

| Home Controlli per Segnalazioni        |                                                         |                                                                                                    |                                 |
|----------------------------------------|---------------------------------------------------------|----------------------------------------------------------------------------------------------------|---------------------------------|
| Controllo Scheda di pericolosità       |                                                         |                                                                                                    |                                 |
| _ Informazioni generali                |                                                         |                                                                                                    |                                 |
| ID Controllo: Data controllo           | : 🔻 Moti                                                | vo:                                                                                                    | <b>•</b>                        |
| Richiesta accertamento proveniente da: |                                                         | ~                                                                                                    |                                 |
| Informazioni sul cane controllato      |                                                         |                                                                                                    |                                 |
| Proprietario cane controllato:         |                                                         | Image: Image: | 8                               |
| Cane controllato:                      |                                                         |                                                                                                    | 8                               |
|                                        |                                                         |                                                                                                    |                                 |
| Prescrizioni Veterinari                |                                                         |                                                                                                    |                                 |
| Prescrizioni: l'inserimento/modif      | ica è consentito solo in caso di contre<br>Campo aperto | ollo sfavorevole (vedi scheda di pe<br>Datalnizio* / D                                                                                                    | ericolosità)<br>ataFine na scad |
|                                        |                                                         |                                                                                                    |                                 |
|                                        |                                                         |                                                                                                    |                                 |
|                                        |                                                         |                                                                                                    |                                 |
|                                        |                                                         |                                                                                                    |                                 |
|                                        |                                                         |                                                                                                    |                                 |
|                                        |                                                         |                                                                                                    |                                 |
|                                        |                                                         |                                                                                                    |                                 |

# CONTROLLO

## Informazioni generali

| /  | Home                                                               | Controlli per Segnalazioni                      |  |  |  |  |  |  |  |
|----|--------------------------------------------------------------------|-------------------------------------------------|--|--|--|--|--|--|--|
| (  | Controllo Scheda di pericolosità                                   |                                                 |  |  |  |  |  |  |  |
| ١, | Informazi                                                          | ioni generali                                   |  |  |  |  |  |  |  |
|    | ID Controllo: -3 Data controllo: 21/01/2020  Motivo: Nessun valore |                                                 |  |  |  |  |  |  |  |
|    | Richies                                                            | ta accertamento proveniente da: Nessun valore 💌 |  |  |  |  |  |  |  |

*ID Controllo*: è un ID contatore che compare in automatico ogni volta che si crea un nuovo controllo a livello regionale (ogni volta che un'Azienda AUSL inserisce un nuovo controllo).

*Data Controllo\*:* è la data in cui viene eseguito il controllo. Premendo sulla freccia affianco si visualizza la data sotto scheda di calendario.

*Motivo:* indica il motivo per cui viene eseguito il controllo:

- cane in situazione a rischio
- cane segnalato come aggressivo
- controllo cane morsicatore
- verifica prescrizioni

Richiesta accertamento proveniente da: indica la provenienza della segnalazione

- associazione
- cittadino
- ente pubblico
- altro

# Informazioni sul cane controllato

| oprietario cane controllato: | 🐼 🕂 🕂 🗞 |
|------------------------------|---------|
| ane controllato:             |         |

1. *Proprietario cane controllato\*:* è il proprietario del cane al quale viene eseguito il controllo.

| Cerca pro                                                                                                    | prietario                                  | Cerca un proprietario di un cane controllato già inserito nella banca dati |
|----------------------------------------------------------------------------------------------------|--------------------------------------------|----------------------------------------------------------------------------|
| Elenco Campi filtrabili<br>© Cognome<br>© Nome                                                                            | Condizione di ricerca sul Data<br>Cognome  | ? ×                                                                        |
| Ricerca in base al                                                                                                    | cognome o al nom                           | ie<br>io Visualizza la scheda del proprietario del cane controllato        |
| Aggiungi                                                                                                    | proprietario                               | Aggiunge un nuovo proprietario di un cane nella banca dati                 |
| Scheda Person<br>Cognome:<br>Nome:<br>Indirizzo:<br>Comune:<br>Frazione:<br>CAP:<br>Provincia:<br>Telefono:<br>Cellulare: | rossi         antonio                      |                                                                            |
| Campi compilabil<br>Cognome *, Nom                                                                                        | i: *(campi obbligat<br>e *, Indirizzo, Com | ori):<br>une, Frazione, CAP, Provincia, Telefono, Cellulare                |
| Pulisci can                                                                                                    | npo                                        | Pulisce il campo del proprietario del cane controllato                     |

# 2. Cane controllato\*: è il cane al quale viene eseguito il controllo

| Cerca cane                                        | controllato                                                | Cerca un animale                              | e controllato già inserito nella banca dati                    |
|---------------------------------------------------|------------------------------------------------------------|-----------------------------------------------|----------------------------------------------------------------|
| Elenco Campi filtrabili<br>Microchip<br>Tatuaggio | Condizione di ricerca sul Database<br>Microchip Cont       | iene (inizio, mezzo, fine) 💌                  | ? ×                                                            |
| Ricerca in base al                                | microchip o tatuaggio o spe                                | ecie                                          |                                                                |
| Uisualizza s                                      | scheda cane controllato                                    | Visualizza la sche                            | da del cane                                                    |
| Aggiungi ca                                       | ane controllato                                            | Aggiunge un nuo                               | vo cane nella banca dati                                       |
| 📰 Scheda Animale                                  |                                                            |                                               | <u>?</u> [×]                                                   |
| Specie:                                           | Nessun valore                                              |                                               | Dare invio dopo avere selezionato la spede                     |
| : Microchip:                                      |                                                            |                                               |                                                                |
| Tatuaggio:                                        |                                                            |                                               |                                                                |
| Razza:                                            | Nessun valore                                              | *                                             |                                                                |
| Iscrizione<br>anagrafe canina:                    | ☑ Data nascita:/_                                          | /*                                            |                                                                |
| Peso:                                             | Nessun valore                                              | *                                             |                                                                |
| Sesso:                                            | Nessun valore 💌 💌                                          |                                               |                                                                |
| Sterilizzato:                                     |                                                            |                                               |                                                                |
| Età:                                              | 0                                                          |                                               |                                                                |
| Mantello:                                         |                                                            | 1                                             |                                                                |
|                                                   | OKAr                                                       | nnulla                                        |                                                                |
| Campi compilabili<br>iscrizione anagrafe          | * *(campi obbligatori): spe<br>canina, data nascita, peso, | ecie*, microchip, t<br>, sesso*, sterilizzato | atuaggio, razza (se si tratta di un cane),<br>o, età, mantello |
| Pulisci cam                                       | ро                                                         | Pulisce il campo                              | del cane controllato                                           |

# Come inserire un nuovo controllo

## Nella scheda Controllo in Controlli per segnalazioni

- 1. Premere il bottone *Nuovo* dalla Barra dei pulsanti
- 2. Compilare i campi in Informazioni Generali

| Controllo Scheda di pericolosità           |                      |               |   |  |  |  |  |  |
|--------------------------------------------|----------------------|---------------|---|--|--|--|--|--|
| Informazioni generali                      |                      |               |   |  |  |  |  |  |
| ID Controllo: -2 Data controllo:           | 23/01/2020   Motivo: | Nessun valore | • |  |  |  |  |  |
| Richiesta accertamento proveniente da: Ne: | isun valore          |               |   |  |  |  |  |  |

## 3. In *Informazioni sul cane controllato:*

- o compilare il campo obbligatorio **Proprietario cane controllato**:
  - se si desidera cercare un proprietario già inserito:
    - premere il bottone *Cerca proprietario cane controllato*
    - selezionare dal menù a sinistra il criterio di ricerca *"cognome"* o *"nome"*
    - digitare il cognome o il nome del proprietario nel campo vuoto
    - premere il pulsante *Cerca*
    - doppio click sul record trovato per caricare il proprietario nella scheda
  - se si desidera visualizzare la scheda del proprietario inserito:
    - premere il bottone *Visualizza scheda proprietario cane controllato*
  - se si desidera aggiungere un nuovo proprietario:
    - premere il bottone *Aggiungi Proprietario Cane Controllato*
    - compilare i campi
    - premere il bottone *OK* per inserire il nuovo proprietario
  - se si desidera pulire il campo del proprietario
    - premere sul bottone *Pulisci Campo*
- o compilare il campo obbligatorio *Cane controllato* 
  - se si desidera cercare un cane giàinserito:
    - premere il bottone *Cerca cane controllato*
    - selezionare dal menù a sinistra il criterio di ricerca "microchip" o "tatuaggio"
    - digitare il microchip o il tatuaggio del cane nel campo vuoto
    - premere il pulsante *Cerca*
    - doppio click sul record trovato per caricare il cane nella scheda
  - se si desidera visualizzare la scheda del cane inserito:
    - premere il bottone *Visualizza scheda cane controllato*
  - se si desidera aggiungere un nuovo cane:
    - premere il bottone *Aggiungi cane controllato*
    - compilare i campi
    - dare **OK** per inserire il nuovo cane

- se si desidera pulire il campo del proprietario
  - premere sul bottone *Pulisci Campo*
- Premere dalla Barra dei pulsanti il bottone Salva se si vogliono terminate le azioni salvando o Annulla se si vogliono annullare le operazioni eseguite

| Informazioni sul cane controllato —                 |         |
|-----------------------------------------------------|---------|
| Proprietario cane controllato:<br>Cane controllato: | * E + * |

#### Come cercare un controllo già inserito

1. Nella scheda Controllo in Controlli per segnalazioni premere il pulsante Cerca dalla Barra dei pulsanti

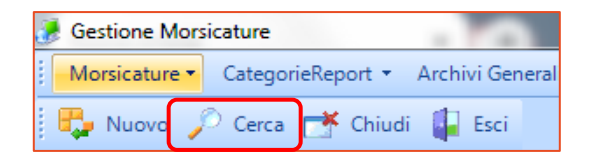

2. Compilare i campi per cercare il controllo desiderato

| 🔡 Ricerca multipara | metro          |   |                     |               |               | <u>? ×</u> |
|---------------------|----------------|---|---------------------|---------------|---------------|------------|
| Griglia             |                |   |                     |               |               |            |
| Cognome:            |                |   | Nome:               |               |               |            |
| da data controllo:  | _/_/           | - | a data controllo:   |               |               |            |
| Microchip:          |                |   | Tatuaggio:          |               |               |            |
| da data morsicatura |                | * | a data morsicatura: |               | •             |            |
| Motivo:             | Nessun valore  | - | Razza:              | Nessun valore |               |            |
| Numero posizioni s  | elezionate: 12 |   |                     | Cerca )       | Azzera filtri |            |

È possibile cercare il controllo già inserito impostando dei criteri di filtro:

Cognome: Il cognome del proprietario del cane controllato

*Nome:* il nome del proprietario del cane controllato

Da data controllo/a data controllo: la data o il periodo in cui è stato effettuato il controllo

Microchip: il microchip del cane controllato

Tatuaggio: il tatuaggio del cane controllato

Da data morsicatura/a data morsicatura: il periodo in cui è accaduto l'evento morsicatura

Motivo: il motivo per cui è stato eseguito il controllo

Razza: la razza del cane controllato

- Premere il bottone *Cerca* per avviare la ricerca nella banca dati
- Doppio click sul record trovato per caricare il controllo nella scheda

## SCHEDA DI PERICOLOSITÀ

Vedere il paragrafo dedicato "Scheda di pericolosità" nella sezione "Registro morsicature e controlli"

#### PRESCRIZIONI

Vedere il paragrafo "Prescrizioni" nella sezione "Registro morsicature e controlli".

Come inserire una prescrizione dopo aver inserito un controllo

 Se la sezione Controllo (della scheda Controlli per Segnalazioni è già attiva e modificabile allora andare nella Scheda di pericolosità
 OPPURE

OPPORE

- 1. Premere prima il bottone Modifica ed accedere alla Scheda di pericolosità
- 2. IMPORTANTE: attivare la voce Controllo sfavorevole per permettere l'inserimento di prescrizioni
- 3. Passare a questo punto alla scheda Prescrizioni
- 4. Compilare i campi obbligatori Prescrizione e Datalnizio
- 5. Compilare il *Campo aperto* se è stata scelta la prescrizione *Prescrizione specifica* e il campo *Gg scadenza* se è stata scelta una prescrizione con scadenza
- 6. Premere il bottone *Salva* per salvare la scheda *Annulla* se si vogliono annullare le operazioni eseguite

|    | Hon   | e Controlli per Segnalazioni                  |                        |                                            |                      |                              |                   |   |
|----|-------|-----------------------------------------------|------------------------|--------------------------------------------|----------------------|------------------------------|-------------------|---|
| Co | ontro | llo Scheda di pericolosità                    |                        |                                            |                      |                              |                   |   |
| F  | rov   | enienza: Nessun valore                        | ▼ Indice<br>(perio     | e di pericolosità:<br>colo elevato se > 14 | 4)                   | ) Contr                      | rollo sfavorevole |   |
| F  | Preso | rizioni Veterinari                            |                        |                                            |                      |                              |                   |   |
|    | Æ     | Prescrizioni: l'inserimento/mo                | difica è consentito so | lo in caso di controllo sfav               | orevole (vedi scheda | di pericolosità)<br>DataEine | an cond           |   |
|    |       |                                               | Campo apend            | ,                                          | Datainizio           |                              | gg scau.          |   |
|    |       |                                               |                        |                                            |                      |                              |                   |   |
| -  | • •   | Prescrizione specifica (precisare nelle note) |                        | anza sindacale per corso j                 | 9 23/04/2019         |                              | 0                 |   |
|    | *     | 7 Descrizione                                 | ¥ ^                    |                                            |                      |                              | 0                 |   |
|    |       | Nessun valore                                 |                        |                                            |                      |                              |                   |   |
|    |       | Obbligo museruola e guinzaglio                |                        |                                            |                      |                              |                   |   |
|    |       | Obbligo custodia in presenza di estranei      |                        |                                            |                      |                              |                   |   |
|    |       | Obbligo custodia in presenza di bambini       |                        |                                            |                      |                              |                   |   |
|    |       | Obbligo recinzione                            | K                      | Annulla                                    |                      |                              |                   |   |
|    | Inse  | Prescrizione specifica (precisare nelle note) | /2019                  | Ultima modifica:                           | mellonio             | in data:                     | 20/01/2020        | - |
|    |       | Valutazione prescrizione effettuata           |                        |                                            |                      |                              |                   | 👻 |
|    |       | Corso di rieducazione del cane                | ~                      |                                            |                      |                              |                   |   |
|    | ĺ     |                                               | .:                     |                                            |                      |                              |                   |   |

Come inserire una scheda di pericolosità senza una prescrizione

1. Se la scheda **Controlli** (della scheda **Controlli per Segnalazioni**) è già attiva e modificabile allora andare nella **Scheda di pericolosit**à

OPPURE

- 1. Premere il bottone *Modifica* ed accedere alla scheda Controlli (
- 2. compilare il campo *Provenienza* (facoltativo)
- 3. Compilare la *Scheda A* inserendo il peso del cane nel campo *Peso Cane,* il peso del morsicato in *Peso vittima* e spostarsi nel campo del quoziente per ottenere il risultato del rapporto
- 4. Compilare le altre Schede per ottenere l'Indice di pericolosità
- 5. NON ATTIVARE la voce *Controllo sfavorevole* visto che non abbiamo bisogno di aggiungere prescrizioni
- 6. Premere "OK" e successivamente il bottone *Salva* per salvare le schede *Annulla* se si vogliono annullare le operazioni eseguite

|                 | Sile Sile Sile Sile Sile Sile Sile Sile |               |                                 |
|-----------------|-----------------------------------------|---------------|---------------------------------|
| Provenienza: Ne | ssun valore                             | (pericolo eli | ericolosita:<br>levato se > 14) |
| Scheda          |                                         |               |                                 |
| Pero            | ne / peso vittimaj                      |               | E (Controllo del morso)         |
| cane:           | i vittima:                              | 0,00          | Messa in bocca (1)              |

## VETERINARI

Vedere il paragrafo "Veterinari" nella sezione "Registro morsicature e controlli".

#### Come selezionare un veterinario dopo aver creato un controllo

1. Se la scheda **Controllo** della sezione **Controlli per Segnalazioni** è già attiva e modificabile allora andare nella scheda **Veterinari** 

OPPURE

- 1. Premere il bottone *Modifica* e accedere alla scheda Controllo
- 2. Selezionare il veterinario che ha eseguito il controllo tramite la lista accessibile premendo la freccia affianco al campo vuoto *Cognome e Nome del Veterinario*
- 3. Premere "OK" e successivamente il bottone *Salva* per salvare la scheda *Annulla* se si vogliono annullare le operazioni

| Pres | crizioni Veterinari             |
|------|---------------------------------|
| 团    | Cognome e Nome del Veterinario* |
| *    | · (-)                           |
|      | Cognome e nome                  |
|      | Vet1Ferrara Vet1FerraraNome     |
|      | Vet2Ferrara Vet2FerraraNome     |
|      | Vet4Ferrara Vet4FerraraNome     |

## **SCHEDA CANE**

| Morsicature 🏦                                               |
|-------------------------------------------------------------|
| Registro Morsicature e Controlli Controlli per segnalazioni |
| 関 Scheda Cane                                               |
| Cadenziario Prescrizioni                                    |
| 🍄 Scadenziario controlli rabbia                             |

Dalla Scheda Cane è possibile gestire completamente l'animale con la possibilità di:

• visualizzare, inserire e apportare modifiche a tutte le informazioni anagrafiche dell'animale. I campi sono sempre gli stessi compilabili nella *Scheda Animale* del **Controllo** 

| Home Scheda         | Animale       |          |                                |            |            |                                                |
|---------------------|---------------|----------|--------------------------------|------------|------------|------------------------------------------------|
| Scheda              |               |          |                                |            |            |                                                |
| Informazioni genera | ali           |          |                                |            |            |                                                |
| ID Animale:         |               |          | Specie:                        |            |            | Dare invio dopo avere<br>selezionato la specie |
| Microchip:          |               |          | Tatuaggio:                     |            |            |                                                |
| Razza:              |               | *        | Data nascita:                  |            |            | r                                              |
| Peso:               |               | ~        | Iscrizione<br>anagrafe canina: |            |            |                                                |
| Sesso:              | Nessun valore | *        | Sterilizzato:                  |            |            |                                                |
| Età:                |               |          | Mantello:                      |            |            | ]                                              |
|                     |               |          |                                |            |            |                                                |
| Prescrizioni Cont   | rolli         |          |                                |            |            |                                                |
| Prescrizione        |               | Campo ap | perto                          | DataInizio | o* DataFir | ne gg scad.                                    |
|                     |               |          |                                |            |            |                                                |
|                     |               |          |                                |            |            |                                                |

• modificare prescrizioni già applicate all'animale morsicatore. I campi sono sempre gli stessi compilabili nella scheda **Prescrizioni** sotto quella **Controllo** 

| 尹   | Prescrizione                             | Campo aperto | Datalnizio* 🗠 | DataFine | gg scad. |
|-----|------------------------------------------|--------------|---------------|----------|----------|
|     |                                          |              |               |          |          |
| • = | Obbligo custodia in presenza di bambini  |              | 25/09/2007    |          | 0        |
| 4   | Obbligo custodia in presenza di estranei |              | 25/09/2007    |          | 0        |
| Þ   | Obbligo museruola e guinzaglio           |              | 25/10/2007    |          | 0        |
| -10 | Corso di rieducazione del cane           |              | 21/11/2007    |          | 0        |

visionare in <u>sola lettura</u> l'intero storico dei controlli effettuati sull'animale morsicatore
 sia attraverso la visualizzazione rapida su griglia

| Prescri | zioni Controlli            |                             |               |        |                 |                 |                    |
|---------|----------------------------|-----------------------------|---------------|--------|-----------------|-----------------|--------------------|
| 国       | Data contr. 🛆 Data morsic. | Motivo                      | Proprietario  | Indice | 1° contr.rabbia | 2° contr.rabbia | Esito contr.rabbia |
| • •     | 25/09/2007 14/09/2007      | Cane in situazione a rischi | rossi antonio | 10,4   |                 |                 | Nessun valore      |
| -12     | 21/11/2007                 | Nessun valore               | rossi antonio | 0      |                 |                 | Nessun valore      |
| 4-      | 21/11/2007                 | Nessun valore               | rossi antonio | 0      |                 |                 | Nessun valore      |
| -1-2    | 22/11/2007                 | Nessun valore               | rossi antonio | 15,72  |                 |                 | Nessun valore      |

 sia tramite una visualizzazione in dettaglio del controllo effettuato sull'animale morsicatore premendo il bottone *Visualizza* che compare di fianco al record del controllo nella griglia

| Prescrizio | oni Controlli |              |                             |               |        |                 |                 |                    |
|------------|---------------|--------------|-----------------------------|---------------|--------|-----------------|-----------------|--------------------|
| 2          | Data contr. 🗠 | Data morsic. | Motivo                      | Proprietario  | Indice | 1° contr.rabbia | 2° contr.rabbia | Esito contr.rabbia |
|            | 25/09/2007    | 14/09/2007   | Cane in situazione a rischi | rossi antonio | 10,4   |                 |                 | Nessun valore      |

I campi visualizzabili della griglia Controlli sono:

- 1. Data contr.: è la data in cui è stato effettuato il controllo sull'animale morsicatore
- 2. Data morsic.: è la data in cui è avvenuto l'evento morsicatura
- 3. Motivo: è il motivo per cui viene eseguito il controllo sull'animale morsicatore
- 4. **Proprietario:** è il proprietario dell'animale morsicatore
- 5. Indice: è l'indice di pericolosità ottenuto dalla scheda di pericolosità
- 6. 1° contr. rabbia: è la data in cui viene eseguito la prima vista sull'animale controllato
- 7. 2° contr. rabbia: è la data in cui viene eseguito la seconda vista sull'animale controllato
- 8. Esito contr. rabbia: è l'esito del controllo rabbia eseguito sull'animale controllato

Come inserire un nuovo animale (solo la scheda anagrafica) dalla scheda animale:

1. In Scheda Cane premere, dalla barra dei pulsanti, il bottone Nuovo

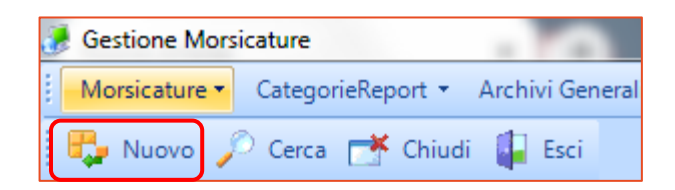

- 2. compilare in Informazioni generali il campo Specie
- 3. premere invio per caricare la specie selezionata; a questo punto caricare le alter informazioni

| Home Scheda        | Animale       |   |                                |               |   |                                                |
|--------------------|---------------|---|--------------------------------|---------------|---|------------------------------------------------|
| Scheda             |               |   |                                |               |   |                                                |
| Informazioni gener | rali          |   |                                |               |   |                                                |
| ID Animale:        | -3            |   | Specie:                        | Nessun valore | - | Dare invio dopo avere<br>selezionato la specie |
| Microchip:         |               |   | Tatuaggio:                     |               |   |                                                |
| Razza:             | Nessun valore | - | Data nascita:                  | _/_/          | - |                                                |
| Peso:              | Nessun valore | - | Iscrizione<br>anagrafe canina: | $\checkmark$  |   |                                                |
| Sesso:             | Nessun valore | - | Sterilizzato:                  |               |   |                                                |
| Età:               |               | 0 | Mantello:                      |               |   |                                                |

4. Premere il pulsante *Salva dalla Barra* dei pulsanti per salvare le schede o *Annulla* se si vogliono annullare le operazioni eseguite

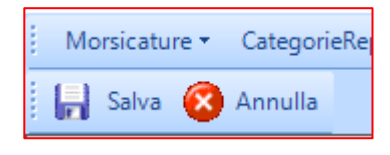

Come cercare un animale dalla scheda animale:

1. In Scheda Cane premere, dalla barra dei pulsanti, dalla Barra dei pulsanti, il bottone Cerca

| đ | Gestione M  | orsicature                         |
|---|-------------|------------------------------------|
|   | Morsicature | 🔹 CategorieReport 👻 Archivi Genera |
|   | 堤 Nuovo     | 🔎 Cerca 🌁 Chiudi 📳 Esci            |

- 2. selezionare *Microchip* o *Tatuaggio* o *Specie* dell'animale che si desidera cercare e compilare il campo
- 3. premere il pulsante Cerca
- 4. doppio click sul record trovato per caricare la scheda dell'animale cercato

| 🛃 Ricerca Cani          |      |                         |                  |                      |                  |               |       |               | ? | $\times$ |
|-------------------------|------|-------------------------|------------------|----------------------|------------------|---------------|-------|---------------|---|----------|
| Griglia Griglia         |      |                         |                  |                      |                  |               |       |               |   |          |
| Elenco Campi filtrabili | Co   | ndizione di ricerca sul | Database         |                      |                  |               |       |               |   |          |
| Microchip               | Sp   | ecie                    | [                | Uguale               | ▼ Cane           | •             |       | ▼ Cerca       |   |          |
| C Tatuaggio             |      |                         |                  |                      |                  |               |       |               |   |          |
| Specie                  | Effe | ttuare una sceita a     | attraverso un de | oppio click sull ele | mento desiderato |               |       |               |   |          |
|                         | F    | Microchip               | Tatuaggio        | Specie               | Razza            | Peso          | Sesso | Campo1        | ~ |          |
|                         |      |                         |                  |                      |                  |               |       |               |   |          |
|                         | ▶ += | aaa1649                 | aaaaab           | Cane                 | AKITA            | 12-24 Kg      | М     | AKITA         |   |          |
|                         | -12  | xxxx                    |                  | Cane                 | Nessun valore    | Nessun valore | м     | METICCIO      |   |          |
|                         | -Þ   | 380098100567627         |                  | Cane                 | DOGO ARGEN       | TINO 12-24 Kg | F     | DOGO ARGENTIN |   |          |
|                         | ÷    | 977200005077088         |                  | Cane                 | Nessun valore    | 12-24 Kg      | М     | METICCIO      |   |          |

Come modificare le schede in scheda animale dopo una ricerca

1. Premere il pulsane *Modifica* dalla Barra dei pulsanti

| Home Sched        | a Animale       |          |               |              |      |          |                                               |
|-------------------|-----------------|----------|---------------|--------------|------|----------|-----------------------------------------------|
| Scheda            |                 |          |               |              |      |          |                                               |
| Informazioni gene | erali           |          |               |              |      |          |                                               |
| ID Animale:       | 91              |          | Specie:       | Cane         |      | -        | Dare invio dopo aver<br>selezionato la specie |
| Microchip:        | 380098100567627 |          | Tatuaggio:    |              |      |          |                                               |
| Razza:            | DOGO ARGENTINO  | Ŧ        | Data nascita: | 30/01/2006   |      | Ŧ        |                                               |
| Peso:             | 12-24 Kg        | *        | Iscrizione    | $\checkmark$ |      |          |                                               |
| Sesso:            | Femmina         | Ŧ        | Sterilizzato: |              |      |          |                                               |
| Età:              |                 | 2        | Mantello:     | BIANCO       |      |          |                                               |
|                   |                 |          |               |              |      |          |                                               |
| Prescrizioni Co   | ntrolli         |          |               |              |      |          |                                               |
| Prescrizione      | 9               | Campo aj | perto         | Datalnizi    | o* / | DataFine | gg scad.                                      |
|                   |                 |          |               |              |      |          |                                               |

- 2. Applicare le modifiche ai campi desiderati o premere il bottone *Indietro* se si desidera tornare indietro
- 3. Premere il bottone *Salva* dalla **Barra dei pulsanti** se si vuole salvare le schede o *Annulla* se si vuole annullare le modifiche effettuate

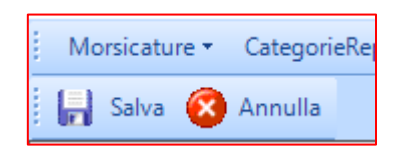

#### SCADENZIARIO PRESCRIZIONI

Lo scadenziario prescrizioni è il promemoria del veterinario che permette di visualizzare tutte le prescrizioni che hanno una data di scadenza.

Per accedere allo scadenziario prescrizioni cliccare sull'apposita voce nel menù laterale o in quello principale.

| Morsicature 🏦                                                                                                    |  |
|----------------------------------------------------------------------------------------------------|--|
| <ul> <li>Registro Morsicature e Controlli</li> <li>Controlli per segnalazioni</li> <li>Scheda Cane</li> <li>Scadenziario Prescrizioni</li> <li>Scadenziario controlli rabbia</li> </ul> |  |

| - Legenda           | ni scadute e nor<br>ni effettuate ne | n effettuate 🛛 | Prescrizi | oni scadenti entr<br>oni scadenti oltre | o 3 gg (da oggi)<br>s 3 gg (da oggi) |           |              | a        |
|---------------------|--------------------------------------|----------------|-----------|-----------------------------------------|--------------------------------------|-----------|--------------|----------|
| microchip/tatuaggio | Proprietario                         | Prescrizione   | c         | Campo Libero                            | Data Inizio*                         | Data Fine | durata in gg | Scadenza |

Tutte le prescrizioni che hanno una data di scadenza sono visualizzate secondo quest'ordine:

- le prescrizioni colorate in rosso sono quelle scadute e non controllate dal veterinario
- le prescrizioni colorate in giallo sono quelle scadenti entro i 3 giorni
- le prescrizioni colorate in verde sono quelle chiuse dopo un controllo effettuato
- le prescrizioni colorate in bianco sono quelle scadenti oltre i 3 giorni

Per caricare le prescrizioni con data di scadenza bisogna premere sul pulsante Aggiorna.

Esse verranno caricate in una griglia di sola lettura costituita dai campi:

Microchip/tatuaggio: numero di microchip o di tatuaggio dell'animale con una prescrizione Proprietario: nome del proprietario dell'animale con una prescrizione Prescrizione: il tipo di prescrizione Campo libero: le note delle prescrizioni specifiche Data inizio: la data in cui è iniziata la prescrizione Data fine: la data in cui si è chiusa la prescrizione Durata in gg: la durata della prescrizione Scadenza: la data di scadenza della prescrizione.

#### Come chiudere una prescrizione con data di scadenza

Le prescrizioni nello scadenziario risultano chiuse solamente quando appaiono in verde.

Le prescrizioni diventano verdi quando il veterinario inserisce la data di chiusura della prescrizione nel campo *DataFine* nella scheda delle **Prescrizioni** in **Scheda Animale**.

Per chiudere una prescrizione non si può direttamente farlo nello **Scadenziario Prescrizioni**, ma occorre:

- 1. andare in Scheda Cane
- 2. cercare il cane con la prescrizione desiderato, premendo prima sul bottone Cerca
- compilare il campo vuoto inserendo il *Microchip o Tatuaggio* o *Specie* del cane con la prescrizione e premere "Cerca"
- 4. doppio click sul record per caricare la scheda
- 5. premere il pulsante *Modifica* per consentire la modifica delle schede
- 6. selezionare con il sinistro del mouse la *DataFine* della prescrizione che si vuole chiudere
- compilare il campo\_ /\_ /\_\_\_\_Data Fine o selezionare una data attraverso il calendario visibile premendo la freccia a fianco e premere "Avvio"
- 8. salvare la scheda con il bottone *Salva* della barra dei pulsanti o *Annulla* se si vuole annullare le modifiche effettuate

| Morsicature • CategorieReport • Archi                                                                                                    | ivi Generali 👻 Utilità 👻 Anagrafe Canii                                                                                       | na ▼ Window ▼ Help ▼                                                                       |                          |                 |                                      |              |     |
|----------------------------------------------------------------------------------------------------|----------------------------------------------------------------------------------------------------|--------------------------------------------------------------------------------------------|--------------------------|-----------------|--------------------------------------|--------------|-----|
| 🖏 Nuoro 🔎 Cerca 📑 Chiudi 👔                                                                                                    | Esci                                                                                                    |                                                                                            |                          |                 |                                      |              |     |
| 92                                                                                                    | Home Scheda Animale                                                                                                    |                                                                                            |                          |                 |                                      |              |     |
| Morsicatu                                                                                                    | Scheda                                                                                                    |                                                                                            |                          |                 |                                      |              |     |
| <ul> <li>Reg. o Morsicature e Controlli</li> <li>Cort elli per segnalazioni</li> <li>Sch za Cane</li> <li>Sca anziario Prescrizioni</li> <li>Sca anziario controlli rabbia</li> <li>Categorie Report</li> </ul> | Informazioni generali       ID Animale:       Microchip:       Razza:       Peso:       Sesso:       Nessun valore       Età: | Specie:<br>Tatuaggic<br>V Data nasi<br>U Iscrizione<br>anagrafe<br>Sterilizza<br>Mantello: | :                        | v Dare<br>selez | invio dopo avere<br>ionato la specie |              |     |
| Archivi Generali 🛛 🕹                                                                                                    |                                                                                                    |                                                                                            |                          |                 |                                      |              |     |
| Utilità 🛛 🕹                                                                                                    | Prescrizioni Controlli                                                                                                    | C                                                                                          | Deteleit                 |                 |                                      |              |     |
| Anagrafe Canina                                                                                                    |                                                                                                    | Campo aperto                                                                               |                          |                 | gg scad.                             |              |     |
| <ul> <li>Anagrafe Canina</li> <li>Elenco Cani</li> <li>Elenco Prop.</li> <li>Passaporti</li> <li>Statistiche sterilizzazioni</li> <li>Scheda avvelenamenti</li> <li>Statistiche trimestrali</li> </ul>          | Ricerca Cani<br>Griglia<br>Elenco Campi filtrabili<br>Microchip<br>Tatuaggio<br>Specie                                        | Condizione di ricerca sul Database<br>Specie                                               | Uguale                   | ▼ Cane          |                                      | ▼ Cerca      | ? × |
|                                                                                                    |                                                                                                    | Effettuare una scelta attraverso u                                                         | doppio click sull'elemer | nto desiderato  | -                                    | •            | _   |
|                                                                                                    |                                                                                                    | Microchip Tatuaggio                                                                        | Specie                   | Razza           | Peso                                 | Sesso Campol | ^   |
|                                                                                                    |                                                                                                    | + <b>9</b> 7200000525644                                                                   | Cane                     | DOGO ARGENTINO  | 24-40 Kg                             | M METICCIO   |     |

## Come prolungare una prescrizione con data di scadenza già assegnata

Le prescrizioni con data di scadenza possono subire proroghe, in tal caso è necessario sempre chiudere quella precedente in **Scheda Cane** e aprirne una nuova creando un nuovo controllo in **Controlli per segnalazione**.

Pertanto:

- 1. andare in **Scheda Cane** per chiudere la prescrizione da prolungare seguendo la procedura nel capitolo dedicato "<u>Come chiudere una prescrizione con data di scadenza</u>"
- una volta chiusa la prescrizione, nella scheda Controllo di Controlli per segnalazione premere dalla Barra dei pulsanti il bottone Nuovo per creare il controllo che permetterà di allungare la prescrizione

| Salva 🔯 Annulla                                          |            |             |                       |                              |                                 |                                 |                    |          |
|----------------------------------------------------------|------------|-------------|-----------------------|------------------------------|---------------------------------|---------------------------------|--------------------|----------|
|                                                          | <u>y</u> w | Home        | Scheda Animale        | Controlli per Segnal         | azioni                          |                                 |                    |          |
| Morsicature                                              | \$         | Controllo   | Scheda di pericolos   | ità                          |                                 |                                 |                    |          |
| 🔒 Registro Morsicature e                                 | Controlli  | Informazion | ni generali           |                              |                                 |                                 |                    |          |
| Controlli per segnalazio                                 | oni        | ID Contro   | ollo: -2              | Data controllo:              | 06/02/2020 V                    | Nessun valor                    | e                  | -        |
| 🥃 Scheda Cane                                            |            | Richiesta   | accertamento pr       | oveniente da: Nes            | sun valore                      | <b>•</b>                        |                    |          |
| 🔁 Scadenziario Prescrizi                                 | oni        | Informazion | ni sul cane controlla | ato                          |                                 |                                 |                    |          |
| 🚱 Scadenziario controlli r                               | abbia      |             |                       |                              |                                 |                                 |                    |          |
|                                                          |            | Proprietar  | rio cane controlla    | to:                          |                                 | 🧄 🔅 🗧                           | Þ 🌭                |          |
| CategorieReport                                          | *          | Cane cont   | trollato:             |                              |                                 | 🧇 🗄 🚽                           | + 🌭                |          |
| the last free with                                       | ~          |             |                       |                              |                                 |                                 |                    |          |
| Archivi Generali                                         | Ŷ          |             |                       |                              |                                 |                                 |                    |          |
| Utilità                                                  | *          | Prescrizion | i Veterinari          |                              |                                 |                                 |                    |          |
|                                                          |            |             | Prescrizi             | ioni: l'inserimento/modifica | è consentito solo in caso di co | trollo sfavorevole (vedi scheda | a di pericolosità) |          |
| Anagrafe Canina                                          | *          | 🚰 Preso     | crizione              |                              | Campo aperto                    | Datalnizio*                     | / DataFine         | gg scad. |
| Anagrafe Canina                                          |            |             |                       |                              |                                 |                                 |                    |          |
| <ul> <li>Flagrate Canina</li> <li>Elança Cani</li> </ul> |            |             |                       |                              |                                 |                                 |                    |          |
| S Elenco Prop                                            |            |             |                       |                              |                                 |                                 |                    |          |
| Passaporti                                               |            |             |                       |                              |                                 |                                 |                    |          |
|                                                          |            |             |                       |                              |                                 |                                 |                    |          |

- 3. In *Informazioni Generali* compilare i campi obbligatori, scegliendo nella voce *Motivo* l'opzione "verifica prescrizione"
- 4. In *Informazioni sul cane controllato* compilare il campo obbligatorio *Proprietario cane controllato* inserendo lo stesso proprietario del cane controllato del controllo a cui si fa riferimento per la prima prescrizione applicata con il pulsante *Cerca proprietario cane controllato*
- 5. In *Informazioni sul cane controllato* compilare il campo obbligatorio **Cane controllato** inserendo il cane controllato del controllo a cui si fa riferimento per la prima prescrizione applicata con il pulsante *Cerca cane controllato*
- 6. <u>Nella **Scheda di Pericolosità** attivare la voce *Controllo sfavorevole* per permettere l'inserimento di prescrizioni</u>
- 7. Passare a questo punto alla scheda **Prescrizioni** e scegliere nel campo **Prescrizione** la prescrizione da rinnovare
- 8. Inserire la nuova *DataInizio* e *GG.Scad.*(la data d'inizio della proroga della prescrizione e la data in cui finisce la nuova prescrizione)
- 9. Salvare la scheda con il bottone *Salva* della barra dei pulsanti o *Annulla* se si vuole annullare le modifiche effettuate

# SCADENZIARIO CONTROLLI RABBIA

Lo scadenziario controlli rabbia è il promemoria del veterinario che permette di visualizzare tutti i controlli da effettuare della <u>seconda verifica antirabbica</u> sul cane controllato in seguito alla prima verifica del primo controllo.

Per accedere allo scadenziario controlli rabbia cliccare sull'apposita voce nel menù laterale o in quello principale.

|                                                | 🥭 Gestione Morsicature               |
|------------------------------------------------|--------------------------------------|
| Morsicature 🏦                                  | Morsicature  CategorieReport  Utilit |
| 🖀 Registro Morsicature e Controlli             | 🚦 音 Registro Morsicature e Controlli |
| Controlli per segnalazioni                     | 📕 🌁 Controlli per segnalazioni       |
| 🥛 Scheda Cane                                  | 😨 Scheda Cane                        |
| 🔁 Scadenziario Prescrizioni                    | 🔁 Scadenziario Prescrizioni          |
| Scadenziario controlli rabbia                  | Scadenziario controlli rabbia        |
|                                                |                                      |
| Home <b>Scadenziario controlli antirabbica</b> | Registro Morsicature e Controlli     |
| Legenda                                        | -                                    |

| Controlli    | scaduti e non effettu:  | ati 🤽 C            | ontrolli sca | denti entro 3 gg (da | a oggi)         |                    |
|--------------|-------------------------|--------------------|--------------|----------------------|-----------------|--------------------|
| Controlli    | effettuati negli ultimi | 3 gg 🔲 C           | ontrolli sca | denti oltre 3 gg (da | oggi)           |                    |
| Propriotorio | misroshinitatuagaia     | 1° uprifica rabbia | Sondonan     | 2*uprifips rabbis    | Ecito Controllo | Lucas accoruptions |

Il tempo massimo consentito per il veterinario dopo la prima verifica antirabbica sull'animale controllato è di 10 giorni, pertanto i controlli antirabbici della seconda verifica sono visualizzati in quest'ordine:

- 1. i controlli antirabbici colorati in rosso sono quelli scaduti e non effettuati dal veterinario (scaduti i 10gg)
- 2. i controlli antirabbici colorati in giallo sono quelli scadenti entro i 3 giorni
- i controlli antirabbici colorati in verde sono quelli effettuati negli ultimi 3 giorni inserendo la data della
   2° verifica rabbia e l'Esito Controllo nella griglia
- 4. i controlli antirabbici colorati in bianco sono quelli scadenti oltre i 3 giorni

Per caricare i controlli della 2° verifica antirabbica sull'animale controllato premere sul pulsante **Aggiorna.** Verranno caricati in una griglia costituita dai campi:

Proprietario: nome del proprietario dell'animale con la seconda verifica antirabbica da effettuare

Microchip/tatuaggio: numero di microchip o di tatuaggio dell'animale

1° verifica rabbia: è la data della prima vista effettuata sull'animale

**Scadenza:** è la data in cui scade il periodo consentito al veterinario (10 giorni dopo la morsicatura) per effettuare la seconda vista

2° verifica rabbia: è la data della seconda vista effettuata sull'animale

Esito Controllo: è l'esito della seconda vista eseguita sull'animale controllato:

- Decesso animale
- Favorevole
- Scomparso durante il periodo di osservazione
- Sfavorevole (rabido)

Luogo osservazione: è il luogo in cui è stata eseguita la prima vista sull'animale controllato

# Come chiudere un controllo antirabbico su un animale controllato effettuando la seconda verifica rabbia

I controlli antirabbici su un animale controllato aperti con la 1° verifica rabbia risultano essere chiusi, quindi in verde, quando hanno compilati i campi della **2° verifica rabbia** e dell'**Esito Controllo**.

I campi sono compilabili direttamente dallo Scadenziario controlli rabbia:

- 1. in **Scadenziario controlli rabbia** premere su **Aggiorna** per visualizzare i controlli antirabbici da chiudere, che saranno visualizzati in rosso
- selezionare il controllo antirabbico da chiudere e compilare il campo 2° verifica rabbia \_/\_/\_: digitare la data o selezionarne una attraverso il calendario visibile premendo la freccia affianco
- 3. inserire il campo Esito Controllo selezionando una delle voci disponibili tramite la freccia apposita
- 4. salvare la scheda con il bottone *Salva* della barra dei pulsanti o *Annulla* se si vuole annullare le modifiche effettuato
- 5. dopo aver salvato la scheda se si preme nuovamente il pulsante *Aggiorna* si noterà che il controllo ora risulterà in verde

| Home Scadenziar          | io controlli rabbia                             |                                   |                                      |                                      |                                   |                    |   |
|--------------------------|-------------------------------------------------|-----------------------------------|--------------------------------------|--------------------------------------|-----------------------------------|--------------------|---|
| Legenda<br>Controlli sca | aduti e non effettuai<br>ettuati negli ultimi 3 | ti <mark>-</mark> Co<br>3 gg - Co | ontrolli scadent<br>ontrolli scadent | i entro 3 gg (da<br>i oltre 3 gg (da | a oggi)<br>oggi)                  | Aggiorna           |   |
| Proprietario             | microchip/tatuaggio                             | 1° verifica rabbia                | Scadenza 🖉 🛆                         | 2º verifica rabbia                   | Esito Controllo                   | Luogo osservazione | ^ |
| ▶ =                      | x                                               | 21/03/2008                        | 24/03/2008                           |                                      | ×                                 | Domicilio          |   |
| +                        | x                                               | 26/03/2009                        | 01/04/2008                           |                                      | Descrizione / S                   | Domicilio          |   |
| +                        | x                                               | 24/04/2008                        | 28/04/2008                           |                                      | Nessun valore                     | Domicilio          |   |
| +                        |                                                 | 14/05/2008                        | 23/05/2008                           |                                      | Decesso animale                   | Domicilio          |   |
| +                        |                                                 | 14/05/2008                        | 24/05/2008                           |                                      | Favorevole                        | Domicilio          |   |
|                          | XX                                              | 22/05/2008                        | 29/05/2008                           |                                      | Pratica inoltrata ad altra USL fu | Dominilio          |   |
|                          | ~~                                              | 40/00/2000                        | 20/00/2000                           |                                      | Scomparso durante il periodo di   | Denielle           |   |
|                          | xx                                              | 12/06/2008                        | 19/06/2008                           |                                      | Sequestro durane il periodo di o  | Domicilio          |   |
| -                        | x                                               | 11/07/2008                        | 15/07/2008                           |                                      | Sfavorevole (rabido)              | Domicilio          |   |
| +                        | x                                               | 06/07/2008                        | 16/07/2008                           |                                      | Citatione (rabido)                | Domicilio          |   |

#### **CATEGORIE REPORT**

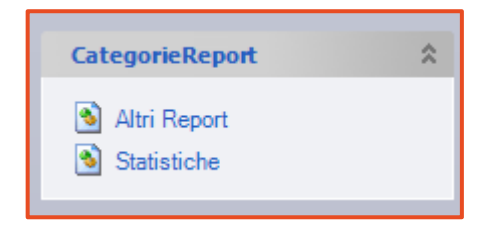

Dalla sezione "Categorie Report" si accede alla scelta del tipo di report che si vuole adottare per l'estrapolazione dei dati:

- Altri report: vi si estrapola il report per l'elenco morsicatori
- Statistiche: contiene il report per le statistiche trimestrali delle morsicature

#### **ALTRI REPORT**

Altri Report contiene il report per l'Elenco Cani Morsicatori. Questo elenco permette di raggruppare tutti i cani morsicatori inseriti nella banca dati.

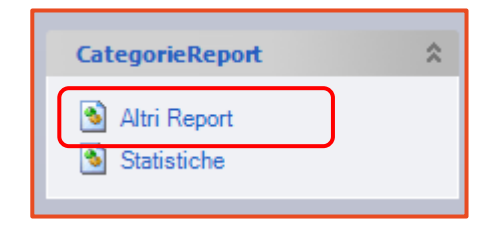

Per visualizzare tale elenco bisogna prima filtrare i dati con la scheda **Ricerca Multiparametro Statistiche** che compare automaticamente ogni qualvolta si entra in **Elenco Cani Morsicatori.** 

È possibile filtrare i dati in **Parametri di ricerca** per:

- 1. da data/a data: il periodo nel quale è stato effettuato il controllo
- 2. Razze: la razza del cane controllato
- 3. Sesso: il sesso del cane controllato
- 4. da età/a età: l'età del cane controllato

Inoltre, è possibile ordinare in ordine crescente/decrescente la visualizzazione dei dati in **Criteri Ordinamento** attraverso **Ordina i report sul campo** per:

DataControllo: data del controllo effettuato Proprietario: nome proprietario Microchip: microchip dei cani morsicatori Tatuaggio: tatuaggio dei cani morsicatori Sesso: sesso dei cani morsicatori Razza: razza dei cani morsicatori Taglia: taglia dei cani morsicatori Età: età dei cani morsicatori.

| <sup>o</sup> arametri di ric | erca                                                                        |                                   |                                                                               |             | Te                                     |              |
|------------------------------|-----------------------------------------------------------------------------|-----------------------------------|-------------------------------------------------------------------------------|-------------|----------------------------------------|--------------|
| la data:                     |                                                                             | a data:                           | <u></u>                                                                       | Razze:      | Nessun valore                          | *            |
| esso:                        | Nessun valore 🛛 👻                                                           | da età:                           | 0                                                                             | a età:      | 0                                      |              |
| roina i rep                  | ort sul campo : DataCo                                                      | ntrollo                           | Modalită di ordinamei                                                         | nto: O Cre: | cerca Azzera filtri                    |              |
|                              | ort sul campos DataCo                                                       | ntrollo                           | Modalità di ordiname:<br>Bisultati iso                                        | nto:        | cerca Azzera filtri                    |              |
|                              | ort sul campos DataCo                                                       | ntrollo                           | Modalità di ordinamen<br>Risultati ricer                                      | rto: O Cre: | cerca Azzera filtri                    |              |
| er raggrup                   | ort sul campos DataCo                                                       | ntrollo 💽                         | Modalità di ordiname<br>Risultati rice<br>na in questo riquadro               | ra          | Cerca Azzera filtri                    |              |
| rraggrup                     | ort sul campos DataCo<br>pare, trascina l'intestazi<br>aControllo DataMorsi | one di una color<br>catura Specie | Modalità di ordinamen<br>Risultati rice<br>una in questo riquadro<br>Razza Se | rto: OCre:  | cerca Azzera filtri oprietario MicroCh | ip Tatuaggio |

Una volta inseriti i filtri per i parametri di ricerca in base alle proprie esigenze, cliccare sul pulsante "Cerca". In questo modo i dati cercati verranno visualizzati nella griglia sottostante denominata **Risultati Ricerca** comporta dai seguenti campi:

ID: è un contatore
DataControllo: data del controllo del cane morsicatore
DataMorsicatura: data dell'evento morsicatura
Specie: specie del morsicatore
Razza: razza del morsicatore
Sesso: sesso del morsicatore
Età: età del morsicatore
Proprietario: nome del proprietario del morsicatore
Microchip: microchip del cane morsicatore
Tatuaggio: tatuaggio del cane morsicatore

#### Come ottenere un elenco di cani attraverso il report elenco morsicatori

1. Dal menù laterale scegliere Categorie Report → Altri Report → doppio click su Elenco Cani Morsicatori

| da data.                |                                             | v a datak                            | T I                                   | T R                                | 37781  | Neccup uplor    | 2                          |           |
|-------------------------|---------------------------------------------|--------------------------------------|---------------------------------------|------------------------------------|--------|-----------------|----------------------------|-----------|
| Sesso:                  | Nessun valore                               | ▼ da età:                            |                                       | 0 a                                | età:   | Nessun valor    | 0                          |           |
| Criteri Ordina          | nento                                       |                                      |                                       |                                    |        |                 |                            |           |
| Ordina i rep            | ort sul campo: Dat                          | aControllo                           | Modalità di on                        | dinamento:                         | © Cre  | scente ODecreso | ente                       |           |
|                         |                                             |                                      |                                       |                                    |        |                 |                            |           |
|                         | 10. Automatica                              |                                      |                                       |                                    |        |                 |                            |           |
|                         |                                             |                                      |                                       |                                    |        | Cerca A         | .zzera filtri              |           |
|                         | 3.7 Kinasa                                  |                                      |                                       |                                    |        | Cerca A         | szzera filtri              |           |
|                         | 37 Managara                                 |                                      |                                       |                                    |        | Cerca A         | zzera filtri               |           |
|                         |                                             |                                      | Ris                                   | sultati ricerca                    |        | Cerca A         | izzera filtri              |           |
| Per raggrup             | pare, trascina l'intest                     | tazione di una c                     | Ris<br>Solonna in questo ri           | sultati ricerca<br>quadro          |        | Cerca A         | izzera filtri              |           |
| Perraggrup<br>20 ID* Da | pare, trascina l'intest<br>aControllo DataM | tazione di una c<br>orsicatura Speci | Ri:<br>olonna in questo ri<br>e Razza | sultati ricerca<br>quadro<br>Sesso | Età Pi | Cerca A         | izzera filtri<br>MicroChip | Tatuaggio |

- 2. impostare i criteri di filtro in Parametri di ricerca
- 3. importare **Criteri Ordinamento** in base ai quali verranno raggruppati i cani morsicatori nell'elenco desiderato attraverso **Ordina i report sul campo** e la modalità di ordinamento in **Modalità ordinamento** crescente o decrescente (facoltativo)
- 4. Premere su *Cerca* per avviare la ricerca nella banca dati
- 5. I risultati verranno riassunti nella griglia sottostante denominata Risultati ricerca.

A questo punto è possibile raggruppare nella griglia i risultati ottenuti in base ai campi di visualizzazione:

- tenere premuto il tasto sinistro del mouse sull'intestazione di unadelle colonne
- trascinare la colonna nel riquadro sovrastante in grigio, facendo comparire due frecce rosse
- rilasciare il tasto sinistro del mouse: i dati saranno raggruppati nella griglia secondo l'intestazione della colonna trascinata

| ł |     |      |                   |                    |             | Rist             | ultati ricerca |     |                 |           |           | 1 |
|---|-----|------|-------------------|--------------------|-------------|------------------|----------------|-----|-----------------|-----------|-----------|---|
|   | Per | rago | gruppare, trascin | a l'intestazione d | i una colon | na in questo riq | juadro         | I   | DataMorsicatura |           |           |   |
| 4 | 尹   | ID*  | DataControllo 🦯   | DataMorsicatura    | Specie      | Razza            | Sesso          | Età | Proprietario    | MicroChip | Tatuaggio |   |
| - |     |      |                   |                    |             |                  |                |     |                 |           |           |   |

A questo punto si possono effettuare azioni tramite la barra dei pulsanti della scheda **Ricerca Multiparametro Statistiche** sull'elenco dei cani morsicatori con i criteri di filtro e di ordinamento impostati. Ovvero:

Premere **Stampa** se si vuole si vuole stampare l'elenco ottenuto Premere **Anteprima** se si vuole vedere l'anteprima dell'elenco ottenuto Premere **PDF** se si vuole esportare l'elenco ottenuto in un documento Pdf Premere **Word** se si vuole esportare l'elenco ottenuto in un documento Word Premere **Mail** se si vuole esportare l'elenco ottenuto in un'e-mail

#### **STATISTICHE**

**Statistiche:** contiene il report per le Statistiche Trimestrali Morsicature.

| CategorieReport | * |
|-----------------|---|
| Altri Report    |   |

Dalla sezione "Statistiche" si accede alla scelta del tipo di report che si vuole adottare per l'estrapolazione dei dati:

- Statistiche Accessi: consente di visualizzare, per distretto AUSL o per veterinario AUSL, il numero delle schede per cane morsicatore fatte ed il numero di controlli eseguiti nell'arco di un certo intervallo di tempo.
- Statistiche Regionali Morsicature: consente di visualizzare, per distretto AUSL o per veterinario AUSL, le statistiche trimestrali sulle morsicature comprendenti i dati sul luogo di osservazione del cane (domicilio o canile), sul luogo dove è avvenuta la morsicatura (ambito familiare o extra-familiare), il numero dei cani morsicatori e sul numero dei cani rabidi. Sono indicate anche le morsicature di specie diversa da quella canina. L'intervallo di tempo considerato può essere trimestrale ma può anche essere modificato.

## STATISTICHE ACCESSI

Il report "Statistiche Accessi" consente di visualizzare, per distretto AUSL o per veterinario AUSL, il numero delle schede per cane morsicatore fatte ed il numero di controlli eseguiti nell'arco di un certo intervallo di tempo.

| 🖳 Ricerca m                            | nultiparametro Statistiche |                    |        |        |                     | ? ×                               |
|----------------------------------------|----------------------------|--------------------|--------|--------|---------------------|-----------------------------------|
| - Parametri di r<br>da data:<br>Sesso: | Nessun valore              | a data:<br>da età: | _/_/ ▼ | Razze: | Nessun valore       | Raggruppamento<br>per veterinario |
|                                        |                            |                    |        |        | Cerca Azzera filtri |                                   |

Per visualizzare tale elenco bisogna prima filtrare i dati con la scheda **Ricerca Multiparametro Statistiche** che compare automaticamente ogni qualvolta si entra in **Statistiche accessi.** 

È possibile filtrare i dati in **Parametri di ricerca** per:

- 1. da data/a data: il periodo nel quale si vuole effettuare la ricerca
- 2. Raggruppamento per distretto: spuntare la casella se si vogliono visualizzare i risultati per distretto AUSL
- 3. Raggruppamento per veterinario: spuntare la casella se si vogliono visualizzare per veterinario AUSL

Di seguito il fac-simile del report che può essere estrapolato, raggruppato sia per distretto che per veterinario.

| Azienda USL d<br>Conteggio scheo<br>da data: 01/01/2019 a data: 31/              | le animali morsicat<br><sup>01/2019</sup>                                                                                                    | ori e segnalazioni                                                                    |                                                                       |
|----------------------------------------------------------------------------------|----------------------------------------------------------------------------------------------------|---------------------------------------------------------------------------------------|-----------------------------------------------------------------------|
| Distretto<br>Centro<br>SUD<br>Azienda USL di<br>* comprende tutti gli animali mo | Schede per morsicature*           11(11)           16(16)           27(27)           rsicatori; tra parentesi i soli cani                                           | Schede per segnalazioni<br>0<br>0<br>0<br>0                                           | Schede totali<br>11<br>16<br><b>27</b>                                |
| Veterinario                                                                      | Schede per morsicature*<br>2 (2)<br>3 (3)<br>10 (10)<br>2 (2)<br>1 (1)<br>1 (1)<br>1 (1)<br>1 (1)<br>1 (1)<br>2 (2)<br>2 (2)<br>sicatori; tra parentesi i soli cani | <u>Schede per segnalazioni</u><br>0<br>0<br>0<br>0<br>0<br>0<br>0<br>0<br>0<br>0<br>0 | Schede totali<br>2<br>3<br>10<br>2<br>1<br>1<br>1<br>1<br>2<br>2<br>2 |

Come ottenere il report Statistiche degli accessi

- 1. Dal menù laterale scegliere Categorie Report → Statistiche → doppio click su Statistiche Accessi
- 2. impostare i criteri di filtro in Parametri di ricerca: data e tipo di raggruppamento

| ſ | 🖶 Ricerca mul                     | ltiparametro Statis | tiche    |         |         |          |   |        |            |      |        |                                 |              | ?                        | ×             |
|---|-----------------------------------|---------------------|----------|---------|---------|----------|---|--------|------------|------|--------|---------------------------------|--------------|--------------------------|---------------|
| 4 | lange Stampa<br>Parametri di rice | p Anteprima<br>erca |          | Griglia | 🔀 Excel | 式 PDF    | W | WORD   | ( <u>)</u> | Mail | 0      | MailOU                          |              |                          |               |
|   | da data:                          | 01/01/2019          | -        | a data: | 31/0    | 1/2019   | - | Razze: |            | Nes  | ssun v | valore                          |              |                          | -             |
|   | Sesso:                            | Nessun valore       | -        | da età: |         | 0 a età: |   | 0      |            |      |        | Raggruppamento<br>per distretto | $\checkmark$ | Raggruppa<br>per veterin | mento<br>ario |
|   |                                   |                     |          |         |         |          |   |        | Се         | rca  |        | Azzera filtri                   |              |                          |               |
|   | Numero                            | o posizioni selezio | onate: 2 | 27      |         |          |   |        |            |      |        |                                 |              |                          |               |

- 3. Premere su *Cerca* per avviare la ricerca nella banca dati
- 4. I risultati verranno totali verranno visualizzati con una stringa di testo di colore blu.

Premere **Stampa** se si vuole si vuole stampare l'elenco ottenuto Premere **Anteprima** se si vuole vedere l'anteprima dell'elenco ottenuto Premere **PDF** se si vuole esportare l'elenco ottenuto in un documento Pdf Premere **Word** se si vuole esportare l'elenco ottenuto in un documento Word Premere **Mail** se si vuole esportare l'elenco ottenuto in un'e-mail

# STATISTICHE REGIONALI MORSICATURE

Consente di visualizzare, per distretto AUSL o per veterinario AUSL, le statistiche trimestrali sulle morsicature comprendenti i dati sul luogo di osservazione del cane (domicilio o canile), sul luogo dove è avvenuta la morsicatura (ambito familiare o extra-familiare), il numero dei cani morsicatori e sul numero dei cani rabidi. Sono indicate anche le morsicature di specie diversa da quella canina. L'intervallo di tempo considerato può essere trimestrale ma può anche essere modificato.

Per visualizzare tale elenco bisogna prima filtrare i dati con la scheda **Ricerca Multiparametro Statistiche** che compare automaticamente ogni qualvolta si entra in **Elenco Morsicatori.** 

È possibile filtrare i dati in Parametri di ricerca per:

- 1. da data/a data: il periodo nel quale si vuole effettuare la ricerca
- 2. Raggruppamento per distretto: spuntare la casella se si vogliono visualizzare i risultati per distretto AUSL
- 3. Raggruppamento per veterinario: spuntare la casella se si vogliono visualizzare per veterinario AUSL

| 🖳 Ricerca r                          | nultiparametro Statistiche                                                |                                                                                         |                                                                                     |                                                                            |                                                                                              |                                                                                  |                                                                                                    |                                                                             |                                                                       | ?                        | ×                         |
|--------------------------------------|---------------------------------------------------------------------------|-----------------------------------------------------------------------------------------|-------------------------------------------------------------------------------------|----------------------------------------------------------------------------|----------------------------------------------------------------------------------------------|----------------------------------------------------------------------------------|----------------------------------------------------------------------------------------------------|-----------------------------------------------------------------------------|-----------------------------------------------------------------------|--------------------------|---------------------------|
| - Parametri di<br>da data:<br>Sesso: | ricerca                                                                   | a data:<br>da età: [                                                                    | 0 =                                                                                 | età:                                                                       | Razz                                                                                         | e: Ne<br>Cerca                                                                   | essun valore<br>R<br>p<br>Azze                                                                                  | aggruppam<br>er distretto<br>era filtri                                     | iento 🗖                                                               | Raggruppa<br>per veterin | <b>▼</b><br>mento<br>ario |
|                                      | Azienda USL d<br>Statistiche trimest<br>da data: 01/01/2019 a data: 31/01 | ralimorsi<br><sup>/2019</sup>                                                           | catori                                                                              |                                                                            |                                                                                              |                                                                                  |                                                                                                    |                                                                             |                                                                       |                          |                           |
|                                      |                                                                           |                                                                                         | Altri an                                                                            | imali mor                                                                  | sicatori                                                                                     |                                                                                  |                                                                                                    |                                                                             |                                                                       |                          |                           |
|                                      | Distretto<br>Centro<br>SUD<br>Azienda USL                                 | Osservazione<br>Canile<br>0<br>0<br>0                                                   | Osservazione<br>Domiciliare<br>11<br>16<br>27                                       | N.ro Ambito<br>Familiare<br>4<br>4<br>8                                    | % Ambito<br>Familiare<br>36,36<br>25,00                                                      | N.ro Ambito<br>Extra Familiare<br>7<br>12<br>19                                  | % Ambito Extra<br>Familiare<br>63,64<br>75,00                                                                   | Cani<br>Morsicatori*<br>11<br>16<br>27                                      | Cani<br>Rabidi<br>0<br>0                                              |                          |                           |
|                                      |                                                                           | our loscuta                                                                             | Altri an                                                                            | imali mor                                                                  | sicatori                                                                                     |                                                                                  |                                                                                                    |                                                                             |                                                                       |                          |                           |
|                                      |                                                                           | Osservazione<br>Canile<br>0<br>0<br>0<br>0<br>0<br>0<br>0<br>0<br>0<br>0<br>0<br>0<br>0 | Osservazione<br>Domiciliare<br>2<br>3<br>10<br>2<br>1<br>1<br>1<br>1<br>2<br>2<br>2 | N.ro Ambito<br>Familiare<br>0<br>3<br>0<br>1<br>1<br>1<br>0<br>1<br>1<br>0 | % Ambito<br>Familiare<br>0,00<br>0,00<br>0,00<br>100,00<br>100,00<br>100,00<br>50,00<br>0,00 | N.ro Ambito<br>Extra Familiare<br>2<br>3<br>7<br>2<br>0<br>0<br>1<br>0<br>1<br>2 | % Ambito Extra<br>Familiare<br>100,00<br>70,00<br>100,00<br>0,00<br>100,00<br>0,00<br>100,00<br>50,00<br>100,00 | Cani<br>Morsicatori<br>2<br>3<br>10<br>2<br>1<br>1<br>1<br>1<br>2<br>2<br>2 | Cani<br>Rabidi<br>0<br>0<br>0<br>0<br>0<br>0<br>0<br>0<br>0<br>0<br>0 |                          |                           |

#### Come ottenere il report statistiche trimestrali morsicatori

- Dal menù laterale scegliere Categorie Report → Statistiche → doppio click su Statistiche Regionali Morsicature
- 2. Impostare i criteri di filtro in Parametri di ricerca: data e tipo di raggruppamento

| 🖳 Ricerca i             | multiparametro Stati      | stiche    |          | ¢ :      |   |        |      |        |                              | ?                        | ×              |
|-------------------------|---------------------------|-----------|----------|----------|---|--------|------|--------|------------------------------|--------------------------|----------------|
| - Stamp<br>Parametri di | oa 🙍 Anteprima<br>ricerca | Grigl     | a 🔀 Exce | PDF      | W | WORD   | 🗎 М  | ail 🧕  | MailOU                       |                          |                |
| da data:                | 01/01/2019                | ▼ a da    | ta: 31   | /01/2019 | - | Razze: |      | Nessur | valore                       |                          | -              |
| Sesso:                  | Nessun valore             | ▼ da e    | tà:      | 0 a età: |   | 0      |      |        | Raggruppamento per distretto | Raggruppa<br>per veterin | mento<br>Iario |
|                         |                           |           |          |          |   |        | Cerc | a      | Azzera filtri                |                          |                |
| Num                     | iero posizioni selezi     | onate: 27 |          |          |   |        |      |        |                              |                          |                |

- 3. Premere su *Cerca* per avviare la ricerca nella banca dati
- 4. I risultati verranno totali verranno visualizzati con una stringa di testo di colore blu.

Premere **Stampa** se si vuole si vuole stampare l'elenco ottenuto Premere **Anteprima** se si vuole vedere l'anteprima dell'elenco ottenuto Premere **PDF** se si vuole esportare l'elenco ottenuto in un documento Pdf Premere **Word** se si vuole esportare l'elenco ottenuto in un documento Word Premere **Mail** se si vuole esportare l'elenco ottenuto in un'e-mail

# **ARCHIVI GENERALI (SOLO UTENTI ADMIN)**

Questa sezione è visibile solamente se si possiedono le credenziali di Amministratore.

Dalla sezione "Archivi Generali" si accede all'elenco dei veterinari presenti all'interno della propria AUSL che possono eseguire i controlli. Vi si può accedere dal menù laterale o principale.

| Archivi Generali          | \$<br>Archivi Generali 🝷 Utilità 🝷 Ana | gra |
|---------------------------|----------------------------------------|-----|
| Gestione Archivi generali | Gestione Archivi generali              |     |

#### **GESTIONE ARCHIVI GENERALI**

**Anagrafica Veterinari:** permette di aggiungere, cancellare o modificare l'elenco dei veterinari presenti all'interno dell'AUSL che possono solitamente eseguire controlli.

|   | Home ArchiviGenerali    | Anagrafica Veterinari |                     |  |
|---|-------------------------|-----------------------|---------------------|--|
| _ |                         |                       |                     |  |
|   | Archivio <sup>*</sup>   |                       | ∇ Descrizione*      |  |
|   |                         |                       |                     |  |
|   | + Anagrafica Veterinari |                       | Archivio Veterinari |  |

Nella scheda è possibile gestire l'elenco dei Veterinari presenti all'interno del proprio distretto che hanno la possibilità di effettuare controlli ed applicare eventuali prescrizioni.

| Home ArchiviGenerali Anagrafica Veterinari 🔹 🗙 |                        |                        |                 |                     |                  |  |
|------------------------------------------------|------------------------|------------------------|-----------------|---------------------|------------------|--|
| 团                                              | Azienda*               | ∠ Cognome <sup>×</sup> | Nome*           | DataInizioValidita* | DataFineValidita |  |
|                                                |                        |                        |                 |                     |                  |  |
| 4                                              | Azienda USL di Ferrara | Vet1Ferrara            | Vet1FerraraNome | 27/10/2007          |                  |  |
| 4                                              | Azienda USL di Ferrara | Vet2Ferrara            | Vet2FerraraNome | 27/10/2007          |                  |  |
| <b>-</b>                                       | Azienda USL di Ferrara | Vet3Ferrara            | Vet3FerraraNome | 27/10/2007          | 27/10/2007       |  |
| • +                                            | Azienda USL di Ferrara | Vet4Ferrara            | Vet4FerraraNome | 27/10/2007          |                  |  |

I campi visualizzati sono:

- Azienda: l'azienda di appartenenza del veterinario
- **Cognome:** cognome del veterinario
- Nome: nome del veterinario
- DatalnizioValidità: data partire dalla quale in cui il veterinario è stato abilitato all'uso del programma
- DataFineValidità: data in cui il veterinario terminerà/ha terminato l'accesso al programma

#### Come inserire un nuovo veterinario all'interno dell'elenco

- 1. andare in **Gestione Archivi Generali** → doppio click su **Anagrafica Veterinari**
- 2. premere il bottone Modifica dal menù principale
- 3. a questo punto è possibile:
  - modificare un veterinario già inserito (es. inserendo la data di fine validità)
  - cancellare un veterinario presente inserito per errore
  - inserire un nuovo veterinario nel campo vuoto in fondo alle voci disponibili

| Home Report Utente ArchiviGenerali Anagrafica Veterinari |                        |   |          |  |       |                                      |   |
|----------------------------------------------------------|------------------------|---|----------|--|-------|--------------------------------------|---|
| 7                                                        | Azienda*               | 7 | Cognome* |  | Nome* | DataInizioValidita* DataFineValidita | ~ |
| '₩                                                       |                        | ~ |          |  |       | 06/02/2020                           |   |
| ₽                                                        | Azienda USL di Bologna |   |          |  |       | 01/01/2007                           |   |
| -12                                                      | Azienda USL di Bologna | ( |          |  |       | 01/01/2007                           |   |
| 4                                                        | Azienda USL di Bologna |   |          |  |       | 01/01/2007                           |   |
| Þ                                                        | Azienda USL di Bologna |   |          |  |       | 01/01/2007                           |   |
| -12                                                      | Azienda USL di Boloona |   |          |  |       | 01/01/2007                           |   |

4. Premere il bottone *Salva* dalla **Barra dei pulsanti** se si vuole salvare le schede o *Annulla* se si vuole annullare le modifiche effettuate

#### UTILITÀ

Dalla sezione "Utilità" si accede al servizio di modifica della password di accesso al programma.

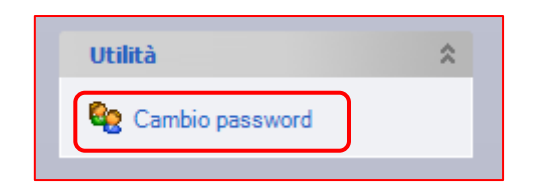

## CAMBIO PASSWORD

Cambio password: per cambiare password basta:

- 1. cliccare sul pulsante *Modifica* presente nel menù principale
- 2. in Nuova Password digitare la nuova password
- 3. in *Conferma nuova password* riscrivere la nuova password
- 4. premere il bottone *Salva* dalla Barra dei pulsanti se si vuole salvare o *Annulla* se si vuole annullare le modifiche effettuate

| Morsicature 🔹 CategorieReport 🔹 Archivi Generali 👻 Utilità 🔹 Anagrafe Canina 👻 Window 👻 Help 👻                                                                                                    |                                                     |                                      |  |  |  |
|----------------------------------------------------------------------------------------------------|-----------------------------------------------------|--------------------------------------|--|--|--|
| Modifica 🥂 Chiudi 📮 Esci                                                                                                    |                                                     |                                      |  |  |  |
| ý E                                                                                                    | Home Report Utente                                  | Cambio Password                      |  |  |  |
| Morsicature          Image: Second and the second and the second and | Utente<br>Nuova Password<br>Conferma nuova password | max 10 caratteri<br>max 10 caratteri |  |  |  |